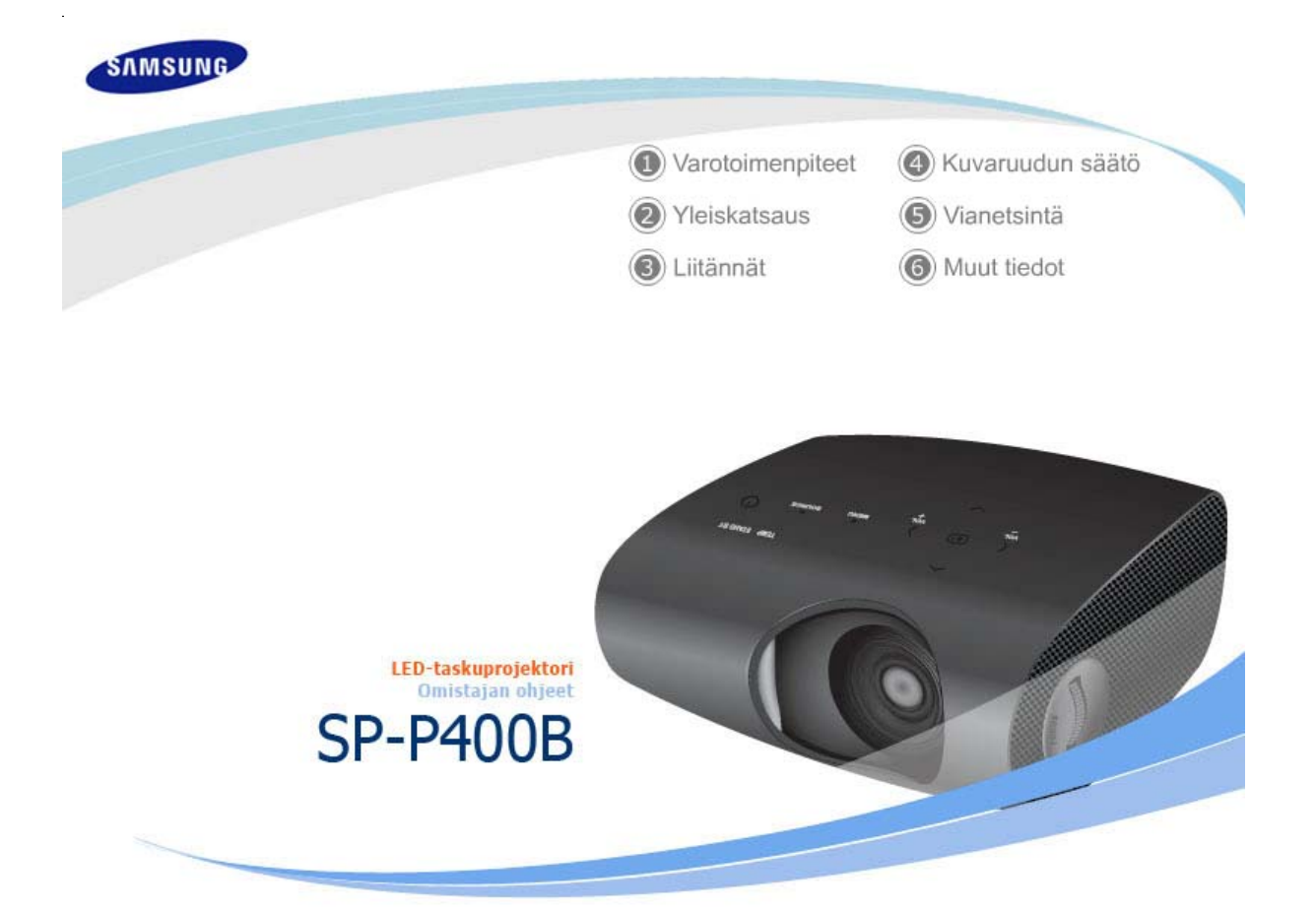

| MSUNG                                                                 |                                             | 1 Consig                                    | nes de sécurité                                | Réglage de l'écran                          |
|-----------------------------------------------------------------------|---------------------------------------------|---------------------------------------------|------------------------------------------------|---------------------------------------------|
|                                                                       |                                             | Préser                                      | tation du produit                              | O Dépannage                                 |
| Consignes de sécu                                                     | rité                                        | Conne                                       | xions                                          | Autres informations                         |
| <ul> <li>※ Pour éviter toute ble<br/>suivantes et utiliser</li> </ul> | ssure et tout domma<br>le produit conformém | ge matériel, veuille:<br>ent.               | z lire attentivement l                         | es consignes de sécurité                    |
|                                                                       | Le non-respect d<br>blessures ou mên        | es instructions accor<br>ne la mort.        | npagnées de ce symb                            | ole peut entraîner des                      |
| Attention                                                             | Le non-respect d<br>blessures ou des        | es instructions accor<br>dommages matériels | npagnées de ce symb<br>(au produit ou à tout a | ole peut entraîner des<br>autre propriété). |
|                                                                       |                                             |                                             |                                                |                                             |
|                                                                       |                                             |                                             |                                                |                                             |

l'utilisation et à

l'entretien

I

à l'installation

### Distructions relatives à l'alimentation

[Les images n'ont qu'une valeur de référence et ne sont pas applicables à tous les cas (ni à tous les pays).]

à l'alimentation

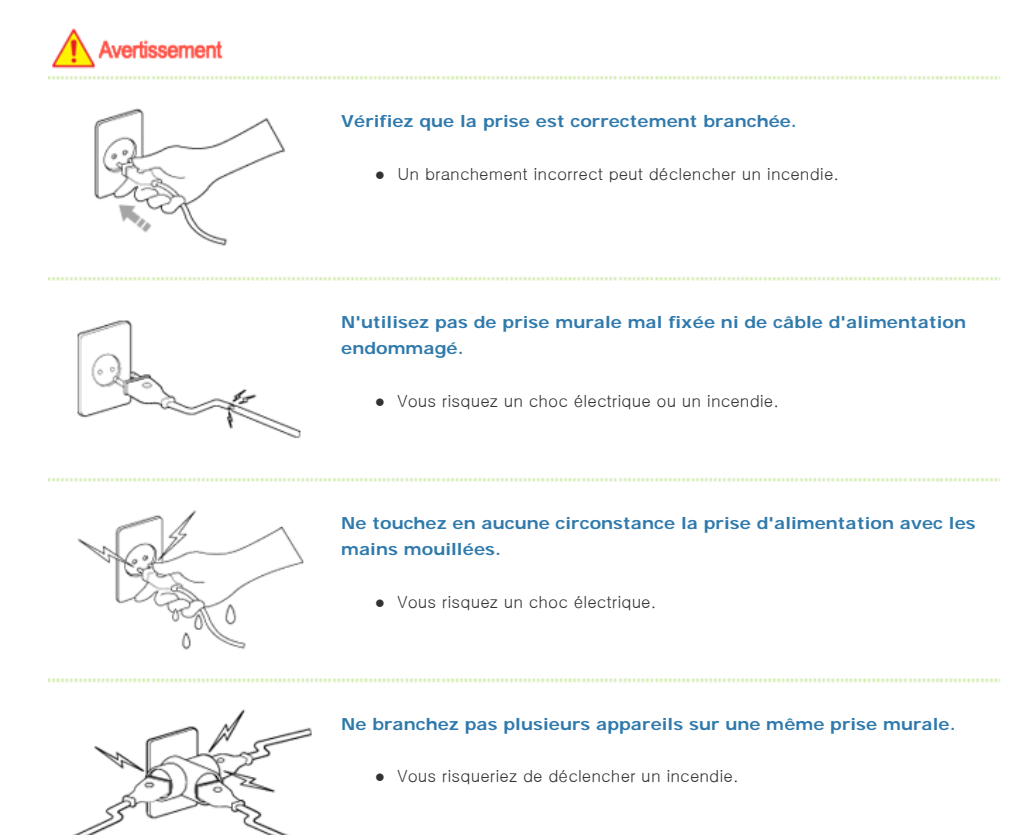

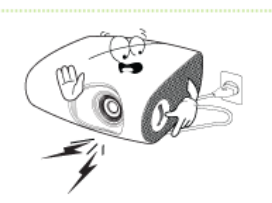

Ne déposez pas d'objets lourds sur le cordon d'alimentation. Evitez de plier, de tirer ou de tordre le cordon d'alimentation.

• Vous risquez un choc électrique ou un incendie.

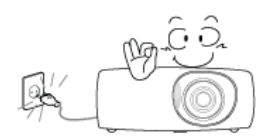

Avant de déplacer l'appareil, assurez-vous qu'il est éteint et débranchez le cordon d'alimentation de la prise secteur. Assurezvous également que tous les câbles de connexion sont débranchés des autres appareils avant de déplacer le produit.

 Déplacer le produit sans débrancher le cordon d'alimentation peut endommager celui-ci et entraîner un risque de choc électrique ou

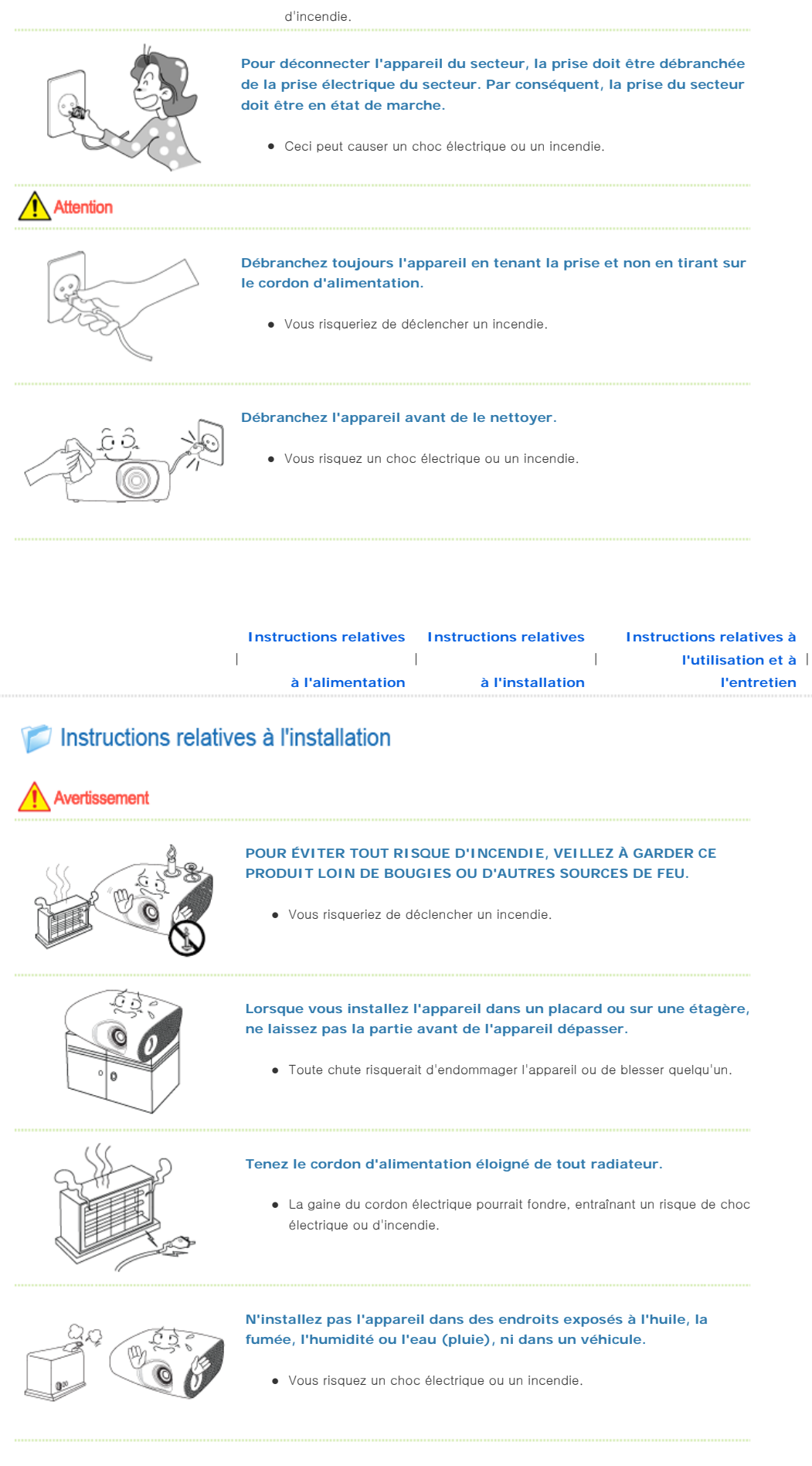

N'installez pas l'appareil dans des endroits non ventilés, tels qu'une bibliothèque ou un placard mural.

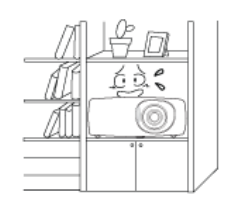

• Cela pourrait causer un incendie ou endommager l'appareil.

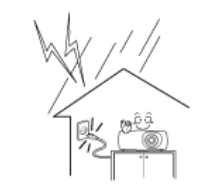

N'installez pas l'appareil sur une surface non stable, par exemple sur un socle plus petit que l'appareil.

Veillez à tenir le produit hors de portée des enfants.
 Il risquerait de tomber et d'occasionner des blessures.

# En cas d'orage avec éclairs, éteignez immédiatement l'appareil et débranchez le cordon d'alimentation de la prise secteur.

• Vous risquez un choc électrique ou un incendie.

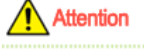

Assurez-vous que les aérations de l'appareil ne sont pas bloquées par une nappe ou un rideau.

• Cela pourrait causer un incendie ou endommager l'appareil.

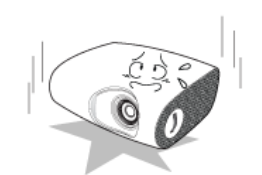

Faites attention lorsque vous placez l'appareil au sol.

• Vous risquez de l'endommager ou de vous blesser.

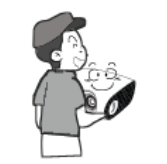

#### Ne laissez pas tomber l'appareil lorsque vous le déplacez.

• Vous risquez de l'endommager ou de vous blesser.

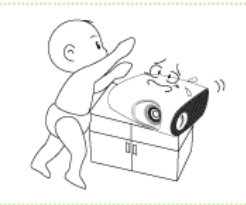

#### Conservez l'appareil hors de portée des enfants.

Veillez à tenir le produit hors de portée des enfants.
 Il risquerait de tomber et d'occasionner des blessures.

|  | Instructions relatives | Instructions relatives | Instructions relatives à |
|--|------------------------|------------------------|--------------------------|
|  |                        |                        | l'utilisation et à       |
|  | à l'alimentation       | à l'installation       | l'entretien              |
|  |                        |                        |                          |

Distructions relatives à l'utilisation et à l'entretien

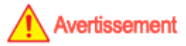

N'insérez aucun objet métallique, tel que des baguettes, du fil de fer ou des vrilles, ni aucun objet inflammable, tel que des allumettes ou du papier à travers les ouvertures de ventilation et les bornes PC/Video et

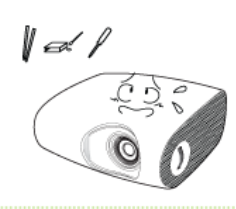

#### d'alimentation du produit.

 Vous risquez un choc électrique ou un incendie.
 Si de l'eau ou une autre substance étrangère pénètre dans l'appareil, éteignez-le, débranchez le cordon d'alimentation de la prise secteur et contactez un Centre de services

Ne démontez jamais l'appareil et n'essayez pas de le réparer ou de le modifier.

 Si l'appareil doit être réparé, contactez un Centre de services.
 Dans le cas contraire, vous risqueriez d'endommager l'appareil ou de vous électrocuter.

Conservez l'appareil à distance de tout aérosol chimique ou de toute substance du même type.

• Vous risqueriez de déclencher un incendie ou une explosion.

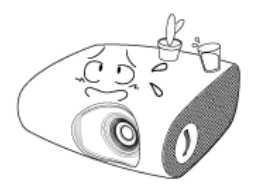

Ne placez pas de récipient contenant de l'eau, de vase, de boisson, de produit chimique, de petites pièces de métal ou d'objet lourd sur l'appareil.

 Si un objet ou du liquide pénétrait à l'intérieur de l'appareil, cela risquerait d'entraîner un choc électrique, un incendie ou des blessures.

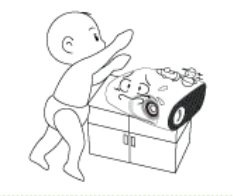

Ne laissez pas un enfant placer des objets, tels que des jouets ou des gâteaux, sur l'appareil.

• En cherchant à les attraper, l'enfant risquerait de faire tomber l'appareil et de se blesser.

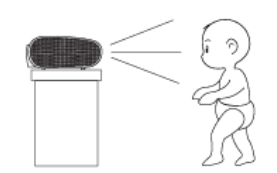

Ne regardez jamais directement la lumière de la lampe située à l'avant de l'appareil et ne projetez jamais une image directement sur les yeux.

• Cela est très dangereux, surtout pour les enfants.

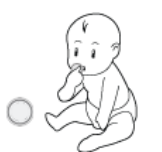

Lorsque vous ôtez les piles de la télécommande, veillez à ne pas les laisser à la portée des enfants qui pourraient les avaler. Tenez les piles hors de portée des enfants.

• En cas d'absorption, consultez un médecin immédiatement.

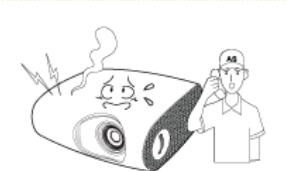

Attention

Si l'appareil émet de la fumée ou un bruit inhabituel ou s'il dégage une odeur de brûlé, éteignez-le immédiatement, débranchez le cordon d'alimentation de la prise secteur et contactez un Centre de services.

• Vous risquez un choc électrique ou un incendie.

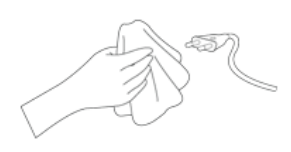

Si la fiche ou le câble du cordon d'alimentation est poussiéreux(se), mouillé (e) ou sale, nettoyez-le(la).

• Vous risquez un choc électrique ou un incendie.

Nettoyez légèrement l'appareil à l'aide d'un chiffon doux et sec, après avoir débranché le cordon d'alimentation de la prise secteur.

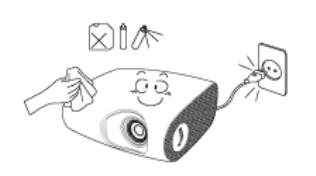

 N'utilisez pas de produit chimique pour nettoyer l'appareil, notamment de la cire, du benzène, de l'alcool, du diluant à peinture, du produit anti-moustique, de l'huile aromatique, du lubrifiant, des solutions détergentes, etc.

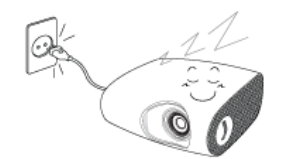

Si vous prévoyez de ne pas utiliser l'appareil pendant longtemps, débranchez-le.

• Vous risquez un choc électrique ou un incendie.

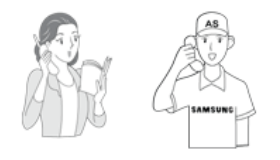

Veillez à contacter un centre de services homologué lorsque vous installez votre écran dans un endroit très poussiéreux, humide, exposé à des températures élevées ou faibles ou à des produits chimiques, ou s'il fonctionne sans interruption, par exemple dans les aéroports, les gares, etc.

• Si vous ne le faites pas, vous risquez d'endommager gravement votre écran.

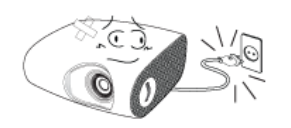

Si le produit tombe ou que son boîtier se casse, éteignez l'appareil et débranchez-le, car cela risquerait d'entraîner un choc électrique ou un incendie.

• Dans un tel cas, contactez un Centre de services.

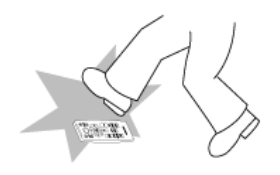

Veillez à placer votre télécommande sur une table ou un bureau.

 Si vous trébuchez sur la télécommande, vous pouvez vous blesser ou endommager le produit.

#### Comment éliminer ce produit (déchets d'équipements électriques et électroniques) – Europe uniquement

# (Applicable dans les pays de l'Union Européen et aux autres pays européens disposant de systémes de collecte sélective)

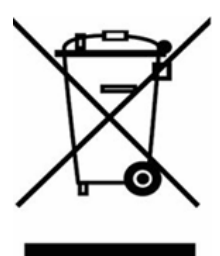

Ce symbole sur le produit ou sa documentation indique qu'il ne doit pas être éliminé en fin de vie avec les autres déchets ménagers. L'élimination incontrôlée des déchets pouvant porter préjudice à l'environnement ou à la santé humaine, veuillez le séparer des autres types de déchets et le recycler de façon responsable. Vous favoriserez ainsi la réutilisation durable des ressources matérielles.

Les particuliers sont invités à contacter le distributeur leur ayant vendu le produit ou à se renseigner auprès de leur mairie pour savoir où et comment ils peuvent se débarrasser de ce produit afin qu'il soit recyclé en respectant l'environnement.

Les entreprises sont invitées à contacter leurs fournisseurs et à consulter les conditions de leur contrat de vente. Ce produit ne doit pas être éliminé avec les autres déchets commerciaux.

Elimination des batteries de ce produit - Europe uniquement

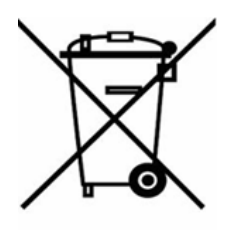

# (Applicable aux pays de l'Union européenne et aux autres pays européens dans lesquels des systèmes de collecte sélective sont mis en place.)

Le symbole sur la batterie, le manuel ou l'emballage indique que les batteries de ce produit ne doivent pas être éliminées en fin de vie avec les autres déchets ménagers. L'indication éventuelle des symboles chimiques Hg, Cd ou Pb signifie que la batterie contient des quantités de mercure, de cadmium ou de plomb supérieures aux niveaux de référence stipulés dans la directive CE 2006/66. Si les batteries ne sont pas correctement éliminées, ces substances peuvent porter préjudice à la santé humaine ou à l'environnement.

Afin de protéger les ressources naturelles et d'encourager la réutilisation du matériel, veillez à séparer les batteries des autres types de déchets et à les recycler via votre système local de collecte gratuite des batteries.

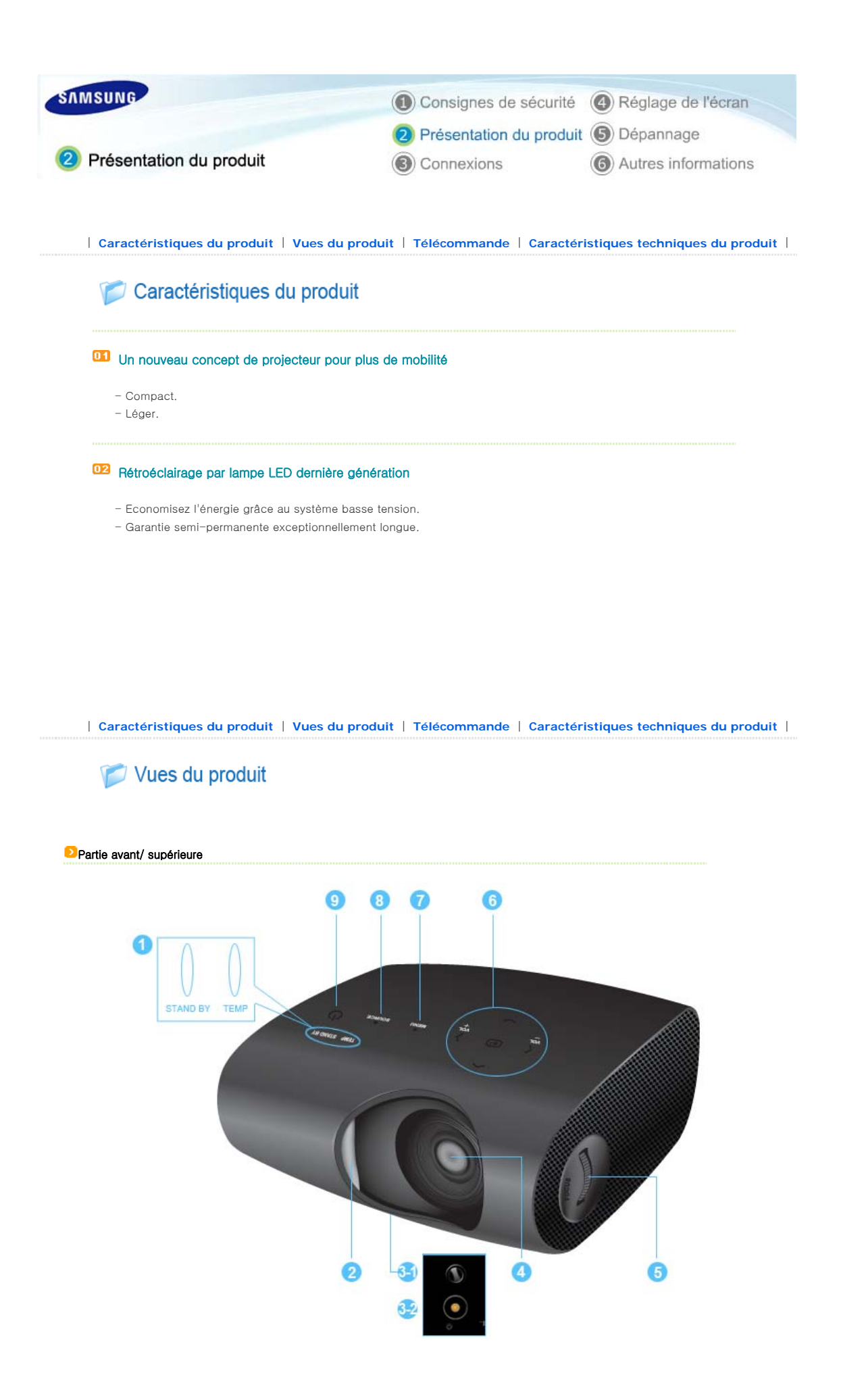

### 1. Voyants

\*

- TEMP (LED rouge) - STAND BY (LED bleue)
- Reportez-vous aux Indications de LED.

2. Cache de la lentille

#### 3-1. Pieds réglables

Vous pouvez régler la position de l'écran en déplaçant vers le haut et vers le bas les pieds réglables.

#### 3-2. Orifices maintenant le trépied

4. Lentille

### 5. Bague de mise au point

Pour régler la mise au point.

#### 6. Bouton Move/Select/Volume

▲▼◀▶ / ➡ : Utilisez ce bouton pour déplacer ou sélectionner un élément dans un menu.

vol vol : Utilisez ce bouton pour régler le volume.

#### 7. Bouton MENU

Pour afficher le menu à l'écran.

#### 8. Bouton SOURCE

Utilisez ce bouton pour sélectionner le signal du périphérique externe.

#### 9. Bouton POWER((U))

Permet de mettre le projecteur sous et hors tension.

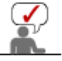

Les boutons de la partie supérieure du projecteur sont des boutons tactiles. Touchez-les légèrement pour les utiliser.

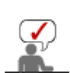

Lorsque vous utilisez un trépied, assurez-vous d'en utiliser un qui possède une vis d'une longueur de 5,5 mm ou moins. Si la longueur de la vis excède 5,5 mm, vous ne serez pas en mesure de fixer fermement le projecteur au trépied et vous risquez d'endommager le projecteur ou le trépied.

#### Contenu de l'emballage

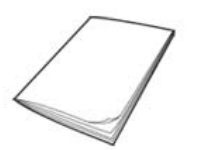

Guide d'installation rapide

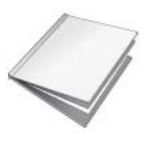

Garantie (Non disponible dans tous les pays)

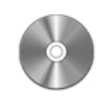

CD du manuel utilisateur

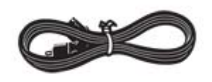

Câble d'alimentation

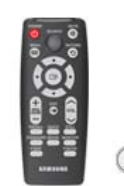

Télécommande / 1 piles (Non disponible dans tous les pays)

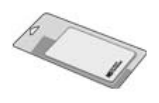

Tissu de nettoyage

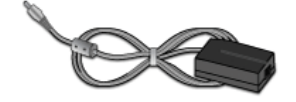

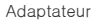

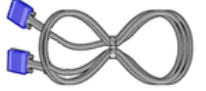

Câble D-Sub

### Indications des LED

| •: Le voyant | est allum | é D: Le voyant clignote O: Le voyant est éteint                                                                                                    |
|--------------|-----------|----------------------------------------------------------------------------------------------------|
| STAND BY     | TEMP      | Informations                                                                                                    |
| •            | 0         | Cet état apparaît lorsque le projecteur est alimenté normalement après une pression sur le bouton POWER<br>du projecteur ou de la télécommande.                                             |
|              |           | <ul> <li>Cet état apparaît lorsque le projecteur prépare une opération après une pression sur le bouton<br/>POWER du projecteur ou de la télécommande.</li> </ul>                           |
| O            | 0         | <ul> <li>Le bouton POWER est actionné pour arrêter le projecteur et le système de refroidissement fonctionne<br/>pour refroidir l'intérieur du projecteur. (Environ 1 minute 30)</li> </ul> |
|              |           | <ul> <li>C'est dans ce mode que le produit s'éteint automatiquement puisqu'il n'y avait pas de signal d'entrée<br/>pendant que le câble PC était connecté.</li> </ul>                       |
| 0            | 0         | Le projecteur se trouve en conditions de fonctionnement normal.                                                                                                    |
| O            | 0         | Reportez-vous à la mesure 1 ci-dessous si le ventilateur de refroidissement à l'intérieur du projecteur ne fonctionne pas dans des conditions normales.                                     |
| 0            | O         | La mise hors tension est automatique lorsque la température à l'intérieur du projecteur dépasse la limite de contrôle. Reportez-vous à la mesure 2.                                         |
| O            | •         | Cet état apparaît lorsqu'une erreur survient dans la fonction Compensation couleur auto. Reportez-vous à la mesure 3.                                                                       |
|              |           |                                                                                                    |

#### Résolution des problèmes de témoin

| Classification | Etat                                                                                                    | Mesures                                                                                                    |
|----------------|----------------------------------------------------------------------------------------------------|----------------------------------------------------------------------------------------------------|
| Mesure 1       | Lorsque le système du<br>ventilateur de<br>refroidissement n'est pas<br>en conditions de<br>fonctionnement normal. | Si le problème persiste après avoir débranché et rebranché le cordon<br>d'alimentation et remis le projecteur sous tension, contactez votre<br>fournisseur ou notre <b>centre de services</b> .                                                                                                    |
| Mesure 2       | Lorsque la température à<br>l'intérieur du projecteur<br>est trop élevée.                                          | Réglez l'état de l'installation de votre projecteur en vous référant aux<br>précautions d'installation répertoriées ci-dessus. Laissez votre projecteur<br>refroidir avant de vous en servir à nouveau. Si le même problème se produit<br>de façon continue, contactez le distributeur ou le <b>centre de services</b> . |
| Mesure 3       | Lorsque le système de<br>capteurs intégré dans le<br>projecteur ne fonctionne<br>pas normalement.                  | Laissez votre projecteur refroidir avant de vous en servir à nouveau. Si le<br>même problème se représente, contactez votre distributeur ou <b>centre de</b><br>services.                                                                                                    |

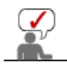

Ce projecteur utilise un système de ventilateur de refroidissement pour prévenir toute surchauffe de l'appareil. Son fonctionnement peut être bruyant, ce qui n'affecte en rien les performances du produit. Les nuisances sonores ne peuvent être invoquées comme motif d'échange ou de remboursement.

#### Partie arrière

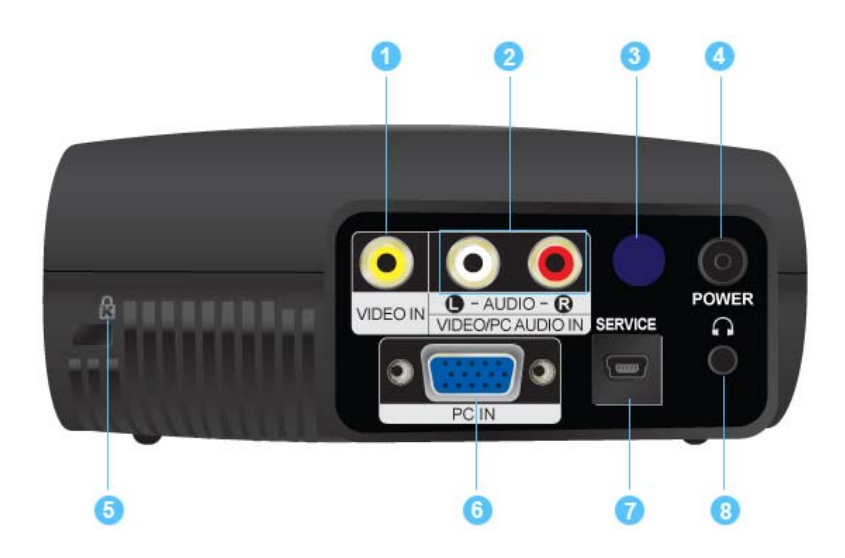

| 1. Port d'entrée VIDEO IN                 | 5. Verrou Kensington         |
|-------------------------------------------|------------------------------|
| 2. Port d'entrée VIDEO/PC AUDIO IN        | 6. Port d'entrée PC IN       |
| 3. Récepteur du signal de la télécommande | 7. Port d'entrée SERVICE     |
| 4. Port d'entrée POWER                    | 8. Connexion Casque (Sortie) |

| Caractéristiques du produit | Vues du produit | Télécommande | Caractéristiques techniques du produit |

## 📁 Télécommande

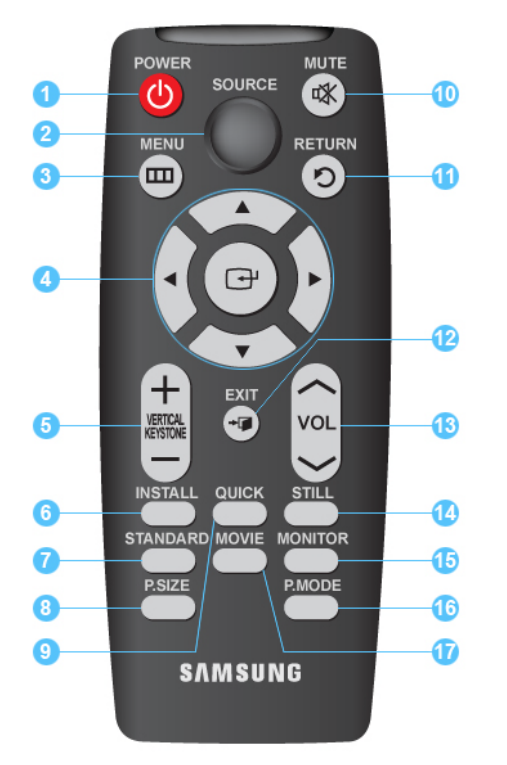

- 1. Bouton POWER (也)
- 2. Bouton SOURCE
- 3. Bouton MENU (IIII)
- 4. Bouton Déplacer(▲▼◀►)/ (⊡)
- 5. Bouton VERTICAL KEYSTONE (+-)
- 6. Bouton INSTALL
- 7. Bouton STANDARD
- 8. Bouton P.SIZE
- 9. Bouton QUICK
- 10. Bouton MUTE (
- 11. Bouton RETURN (O)
- 12. Bouton EXIT
- 13. Bouton VOL (~~~)
- 14. Bouton STILL
- 15. Bouton MONITOR
- 16. Bouton P.MODE
- 17. Bouton MOVIE

1. POWER ( O) Appuyez sur ce bouton pour allumer et éteindre le moniteur.

#### 2. SOURCE

Permet de vérifier ou de sélectionner l'état de connexion des périphériques externes.

#### 3. MENU (IIII)

Pour afficher le menu à l'écran.

#### 4. Déplacer(▲▼◀►)/ (⊡\*)

Pour déplacer ou sélectionner les éléments de menu.

#### 5. VERTICAL KEYSTONE (+-)

Utilisez ce bouton lorsque l'écran présente une forme trapézoïdale.

#### 6. INSTALL

Pour retourner ou inverser l'image projetée.

#### 7. STANDARD

Permet de régler le projecteur sur le mode adéquat lorsque la luminosité est assez forte.

#### 8. P.SIZE

Pour régler la taille de l'image à l'écran.

#### 9. QUICK

Permet de sélectionner rapidement le dernier menu utilisé.

#### 10. MUTE (🕸)

Permet de couper le son temporairement. Affiché en bas à gauche de l'écran. Pour réactiver le son, appuyez à nouveau sur le bouton MUTE ou appuyez sur le bouton VOL( $\sim\sim$ ).

#### 11. RETURN (D)

Revient au menu précédent.

#### 12. EXIT

Pour supprimer le menu à l'écran.

#### 13. VOL (~~)

Il permet également de régler le volume audio

#### 14. STILL

Pour voir les images figées.

#### 15. MONITOR

Permet de régler le projecteur en mode optimal lorsqu'il est utilisé en tant que moniteur.

#### 16. P.MODE

Pour sélectionner le mode image.

#### 17. MOVIE

Utilisez ce bouton lorsque l'environnement est sombre.

| Caractéristiques du produit | Vues du produit | Télécommande | Caractéristiques techniques du produit |

### 📂 Caractéristiques techniques du produit

La conception et les spécifications du produit sont susceptibles d'être modifiées sans préavis pour une meilleure performance.

| Modèle             |                               |                      | SP-P400B                                                                                                 |  |  |
|--------------------|-------------------------------|----------------------|----------------------------------------------------------------------------------------------------|--|--|
| _                  | Taille                        |                      | 13,97 mm/0,55 pouces                                                                                     |  |  |
| Ecran              | Résolution                    |                      | 800 x 600 (SVGA)                                                                                         |  |  |
| Source lumineu     | se                            |                      | LED                                                                                                    |  |  |
|                    | Consommation                  | ı                    | 53 W                                                                                                    |  |  |
| Alimentation       | Tension                       |                      | DC 14V 4.5A                                                                                              |  |  |
| Dimensions         |                               |                      | 147,5 x 64,5 x 145,5 mm / 5,8 x 2,5 x 5,7 pouces                                                         |  |  |
| Poids              |                               |                      | 900 g / 2,0 lb                                                                                           |  |  |
|                    | Luminosité                    |                      | 150 ANSI                                                                                                 |  |  |
|                    | Contraste                     |                      | 1000:1                                                                                                   |  |  |
| Fonctions clés     | Taille de l'écran (diagonale) |                      | 20" à 80"                                                                                                |  |  |
|                    | Plage de projection           |                      | 0,68 - 2,83m                                                                                             |  |  |
|                    | Distorsion trapézoïdale       |                      | Verticale                                                                                                |  |  |
|                    | PC                            |                      | 1) Type de connecteur : D-Sub 15 broches                                                                 |  |  |
| Signal<br>d'entrée |                               |                      | <ol> <li>Prequency (Reportez-vous à la section Modes<br/>d'affichage pris en charge)</li> </ol>          |  |  |
|                    | VIDEO                         |                      | Signal de diffusion valide : NTSC, PAL, SECAM (Les signaux PAL-60 et PAL-Nc ne sont pas pris en charge.) |  |  |
| Sortie voix        |                               |                      | 1W + 1W                                                                                                  |  |  |
| Environnement      | Température                   | En<br>fonctionnement | Température 0 °C ~ 40 °C (32 °F ~ 104 °F),<br>Humidité (10 % ~ 80 %)                                     |  |  |
| de l'utilisateur   | et humidité                   | Stockage             | Température -20 °C ~ 45 °C (-4 °F ~ 113 °F),<br>Humidité (5 % ~ 95 %)                                    |  |  |
| Bruit              |                               |                      | 30dB                                                                                                    |  |  |

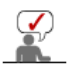

Cet équipement de Classe B a été conçu pour une utilisation domestique et de bureau. Cet appareil a été enregistré en fonction des perturbations électromagnétiques pour une utilisation domestique. Il peut être utilisé dans toutes les zones. Les appareils de Classe A sont pour une utilisation de bureau. La classe A est destinée à une utilisation professionnelle tandis que la classe B émet moins d'ondes électromagnétiques que la classe A.

L'écran DMD utilisé pour les projecteurs DLP est composé de plusieurs centaines de micro miroirs. Comme pour d'autres éléments d'affichage visuel, le panneau DMD peut comporter quelques pixels morts. Samsung et le fabricant de panneau DMD disposent d'une procédure stricte de limitation et d'identification des pixels morts et les produits ne dépassent pas le nombre maximal de pixels morts défini par nos standards. De temps à autre, des pixels peuvent ne pas s'afficher. Néanmoins, cela n'affecte pas la qualité générale de l'image, ni la durée de vie du produit.

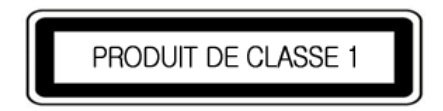

#### Mode d'affichage pris en charge

| Résolution      | Fréquence<br>horizontale (kHz) | Fréquence<br>verticale (Hz) | Fréquence<br>d'horloge (MHz) | Polarité<br>( Horizontale /<br>Verticale ) |
|-----------------|--------------------------------|-----------------------------|------------------------------|--------------------------------------------|
| IBM, 640 x 350  | 31,469                         | 70,086                      | 25,175                       | +/-                                        |
| IBM, 640 x 480  | 31,469                         | 59,940                      | 25,175                       | -/-                                        |
| IBM, 720 × 400  | 31,469                         | 70,087                      | 28,322                       | -/+                                        |
| MAC, 640 × 480  | 35,000                         | 66,667                      | 30,240                       | -/-                                        |
| MAC, 832 × 624  | 49,726                         | 74,551                      | 57,284                       | -/-                                        |
| VESA, 640 x 350 | 37,861                         | 85,080                      | 31,500                       | +/-                                        |
|                 |                                |                             |                              |                                            |

| MAC, 832 x 624    | 49,726 | 74,551 | 57,284  | -/- |
|-------------------|--------|--------|---------|-----|
| VESA, 640 x 350   | 37,861 | 85,080 | 31,500  | +/- |
| VESA, 640 x 400   | 37,861 | 85,080 | 31,500  | +/- |
| VESA, 640 x 480   | 37,861 | 72,809 | 31,500  | -/- |
| VESA, 640 x 480   | 37,500 | 75,000 | 31,500  | -/- |
| VESA, 640 x 480   | 43,269 | 85,008 | 36,000  | -/- |
| VESA, 720 x 400   | 37,927 | 85,039 | 35,500  | -/+ |
| VESA, 800 x 600   | 35,156 | 56,250 | 36,000  | +/+ |
| VESA, 800 × 600   | 37,879 | 60,317 | 40,000  | +/+ |
| VESA, 800 x 600   | 48,077 | 72,188 | 50,000  | +/+ |
| VESA, 800 x 600   | 46,875 | 75,000 | 49,500  | +/+ |
| VESA, 800 x 600   | 53,674 | 85,061 | 56,250  | +/+ |
| VESA, 1024 x 768  | 48,363 | 60,004 | 65,000  | -/- |
| VESA, 1024 x 768  | 56,476 | 70,069 | 75,000  | -/- |
| VESA, 1024 x 768  | 60,023 | 75,029 | 78,750  | +/+ |
| VESA, 1024 x 768  | 68,677 | 84,997 | 94,500  | +/+ |
| VESA, 1280 x 1024 | 63,981 | 60,020 | 108,000 | +/+ |

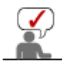

Si aucun signal d'entrée n'est détecté au bout de vingt (20) secondes pendant que le câble PC est connecté ; le produit s'éteint automatiquement.

#### Mode de prise en charge de la taille

| Source |           |        |        | d'image |      |
|--------|-----------|--------|--------|---------|------|
| Entrée | Mode      | Normal | Zoom 1 | Zoom 2  | 16:9 |
| Vidéa  | 576i      | 0      | 0      | 0       | 0    |
| video  | 480i      | 0      | 0      | 0       | 0    |
| PO     | 16:9 Mode | 0      | х      | х       | 0    |
| PC     | 4:3 Mode  | 0      | х      | х       | 0    |

#### D Mode de prise en charge du déplacement de la position

≫Overscan∶Arrêt

| Sc     | ource     |        | Position de l'image (H/V) |        |      |  |  |
|--------|-----------|--------|---------------------------|--------|------|--|--|
| Entrée | Mode      | Normal | Zoom 1                    | Zoom 2 | 16:9 |  |  |
| Vidóo  | 576i      | х      | х                         | х      | х    |  |  |
| video  | 480i      | х      | х                         | х      | х    |  |  |
| PC     | 16:9 Mode | 0      | х                         | х      | 0    |  |  |
| FC     | 4:3 Mode  | 0      | ×                         | ×      | 0    |  |  |

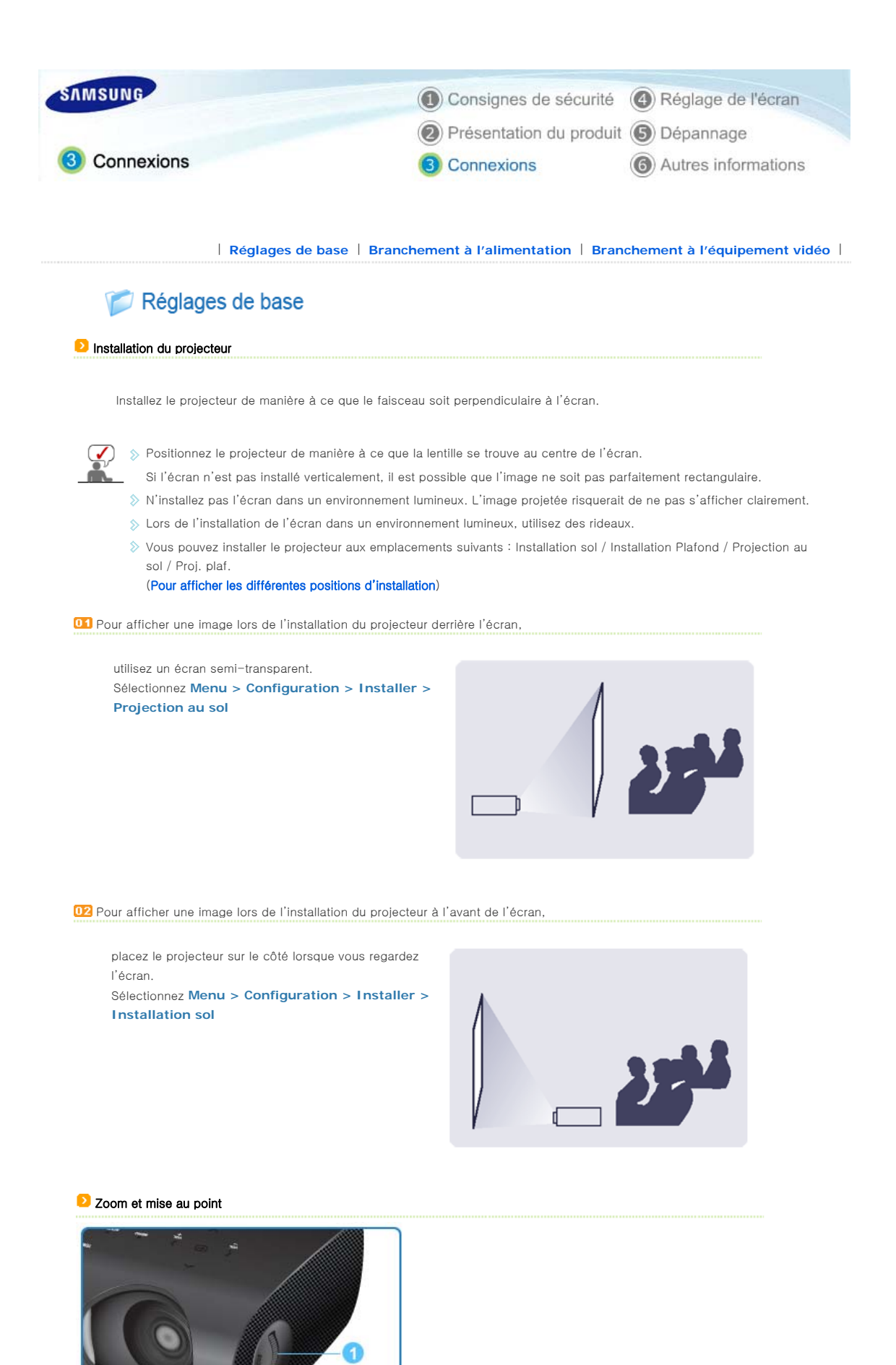

Bague de mise au point

### Centrez l'image sur l'écran en utilisant la bague de mise au point.

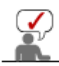

Si votre produit est installé en dehors de la distance de projection spécifiée (consultez Taille écran et distance de projection), la mise au point ne peut pas être réglée correctement.

#### Mise à niveau avec pieds réglables

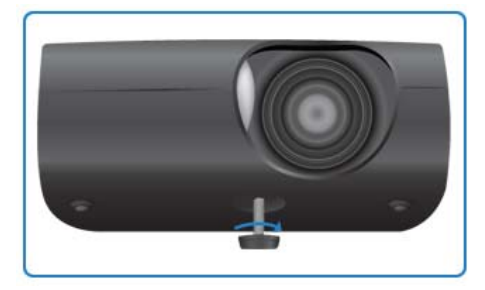

Pour mettre le projecteur à niveau, ajustez la hauteur des pieds réglables.

> Vous pouvez régler le niveau du projecteur sur 3 degrés.

Selon la position du projecteur, une distorsion trapézoïdale de l'image peut apparaître.

#### Taille de l'écran et distance de projection

Installez le projecteur sur une surface plane et mettez-le à niveau à l'aide des pieds réglables pour obtenir une qualité d'image optimum. Si les images ne sont pas nettes, réglez-les en utilisant le bouton de zoom ou l'anneau de mise au point ou en déplaçant le projecteur vers l'avant et vers l'arrière.

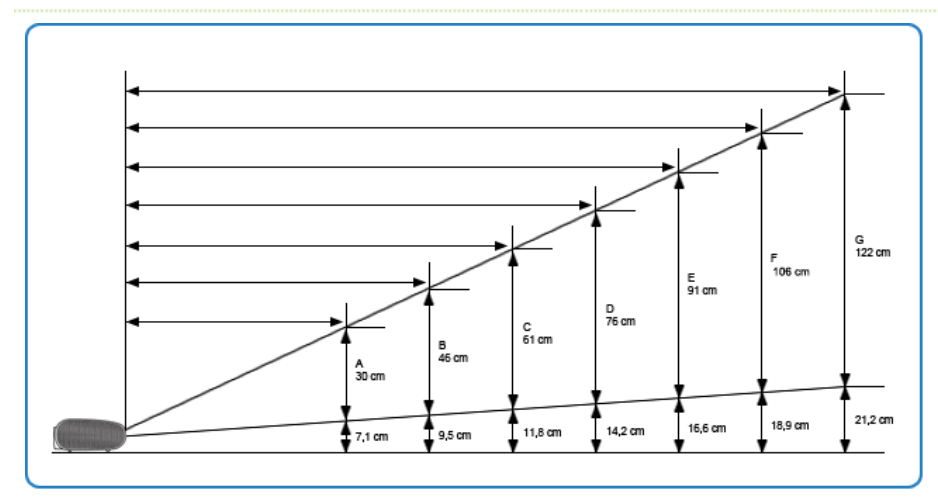

1. La hauteur et la diagonale de l'écran en fonction de la distance de projection

| Position de l'écran  | А       | В       | С        | D      | E        | F        | G        |
|----------------------|---------|---------|----------|--------|----------|----------|----------|
| Plage de projection  | 68 cm   | 104 cm  | 140 cm   | 176 cm | 212 cm   | 248 cm   | 283 cm   |
| Hauteur de l'écran   | 30 cm   | 46 cm   | 61 cm    | 76 cm  | 91 cm    | 106 cm   | 122 cm   |
| Diagonale de l'écran | 50,8 cm | 76,2 cm | 101,6 cm | 127cm  | 152,4 cm | 177,8 cm | 203,2 cm |

> La distance de projection est la distance horizontale entre le projecteur et l'écran.

2. Lorsque votre projecteur P400 est installé à une distance projection égale à la diagonale de l'écran, vous obtenez une image nette sans distorsions (trapézoïdales).

D Configuration de l'environnement PC - Contrôlez les points suivants avant de brancher le PC au projecteur.

1. Cliquez sur le bouton droit de la souris sur le papier peint

Windows, puis sur [Propriétés]. L'onglet <Propriétés d'affichage> s'affiche.

- Cliquez sur l'onglet [Paramètres] et définissez la <Résolution d'écran> en vous référant à la <Résolution> décrite dans le tableau de mode d'affichage pris en charge par ce projecteur. Vous n'êtes pas obligé de modifier la configuration de la <Qualité couleur>.
- Appuyez sur le bouton [Avancées].
   Une autre fenêtre de propriétés s'affiche.
- 4. Cliquez sur l'onglet [Ecran] et définissez la <Fréquence d'actualisation de l'écran> en vous référant à la <Fréquence verticale> décrite dans le tableau de mode d'affichage pris en charge par ce projecteur. Réglez les deux fréquences verticale et horizontale plutôt que la <Fréquence d'actualisation de l'écran>.

| Themes Desktop Screen Saver Appearance Settings<br>A theme is a background plus a set of sounds, icons, and oth<br>to help you personalize your computer with one click.<br>Theme: |                           |
|----------------------------------------------------------------------------------------------------|---------------------------|
| A theme is a background plus a set of sounds, icons, and oth<br>to help you personalize your computer with one click.<br>Theme:                                                    |                           |
| Theme:                                                                                                    | er elements               |
| Sent As                                                                                                    | Delate                    |
| Sample:                                                                                                    | D'elete                   |
|                                                                                                    |                           |
| Active Window                                                                                                    | -                         |
| Window Text                                                                                                    |                           |
|                                                                                                    | -                         |
| Wins Wins                                                                                                    | dows                      |
|                                                                                                    | -                         |
|                                                                                                    |                           |
| OK Cancel                                                                                                    | Apply                     |
|                                                                                                    |                           |
| Display Properties                                                                                                    | <u>2 X</u>                |
| Themes Desktop Screen Saver Appearance Settings                                                                                                    |                           |
| Drag the monitor icons to match the physical arrangement of                                                                                                    | your monitors.            |
|                                                                                                    |                           |
| 1 2                                                                                                    |                           |
| <u> </u>                                                                                                    |                           |
|                                                                                                    |                           |
| Display:<br>1. Plus and Play Maritar on NVIDIA GeForce 5200 TurboCa                                                                                                    | chelTMI 💌                 |
| 2 Screen resolution Color quality                                                                                                    | and the first             |
| Less More Highest (32 bit)                                                                                                    | ~                         |
| 1280 by 1024 pixels                                                                                                    |                           |
| <ul> <li>Use tris device as the pirmary indexitor.</li> <li>Extend my Windows desktop onto this sonitor.</li> </ul>                                                                |                           |
| 3 Identify Troubleshoot                                                                                                    | Advanced                  |
| OK Carrel                                                                                                    | Arch                      |
|                                                                                                    | 1                         |
| Plug and Play Monitor and NVIDIA GeForce 6200                                                                                                    | Tur ? 🔀                   |
| Color Management GeForce 6200 Turbo<br>General Adapter Monitor 1                                                                                                    | Cache(TM)<br>Troubleshoot |
| Monitor type                                                                                                    |                           |
| riug and riay Monitor                                                                                                    | utin 1                    |
| - Manifer settions                                                                                                    | eroes                     |
| 4 Screen refresh rate:                                                                                                    |                           |
| 60 Hertz                                                                                                    | ~                         |
| Hide modes that this monitor cannot display<br>Clearing this check box allows you to select display modes                                                                          | that this                 |
| monitor cannot display correctly. This may lead to an unusa<br>and/or damaged hardware.                                                                                            | able display              |
|                                                                                                    |                           |
|                                                                                                    |                           |
|                                                                                                    |                           |
|                                                                                                    |                           |
| OK. Cancel                                                                                                    | Apply                     |

 Cliquez sur le bouton [OK] pour fermer la fenêtre, puis sur le bouton [OK] de la fenêtre <Propriétés d'affichage> pour fermer la fenêtre.

L'ordinateur peut redémarrer automatiquement.

<sup>6.</sup> Eteignez le PC et connectez-le au projecteur.

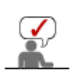

La procédure peut varier en fonction du type d'ordinateur et de la version de Windows.

- (Par exemple, [Propriétés] s'affiche à la place de [Propriétés (R)] comme illustré dans 1.)
  - > Cet appareil prend en charge jusqu'à 32 bits par pixel en qualité couleur lorsqu'il est utilisé comme écran PC.
  - > Les images projetées peuvent varier de celles de l'écran selon le type d'écran et les versions de Windows.
  - Lors du branchement du projecteur au PC, vérifiez que les paramètres du PC correspondent aux paramètres d'affichage pris en charge par ce projecteur. Si ce n'est pas le cas, des problèmes de signaux peuvent survenir.

### Distanchement à l'alimentation

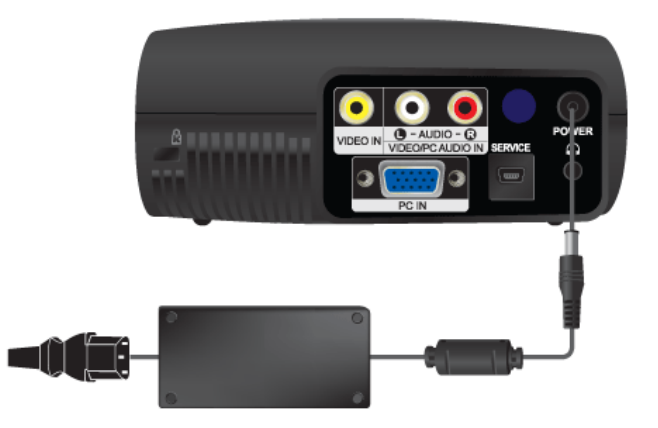

#### 1. Arrière du projecteur

 $\mathbf{\mathbf{v}}$ 

- 01 Connectez l'adaptateur à une prise secteur.
- 02 Connectez le câble d'alimentation à l'adaptateur, puis à une prise secteur.
- Lorsque l'appareil est connecté au secteur, l'écran s'allume automatiquement. Ne fixez pas la lentille lorsque vous connectez l'alimentation.

> Utilisez uniquement un adaptateur agréé.

| Réglages de base | Branchement à l'alimentation | Branchement à l'équipement vidéo |

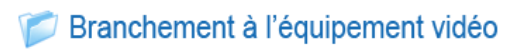

Connexion d'un périphérique AV

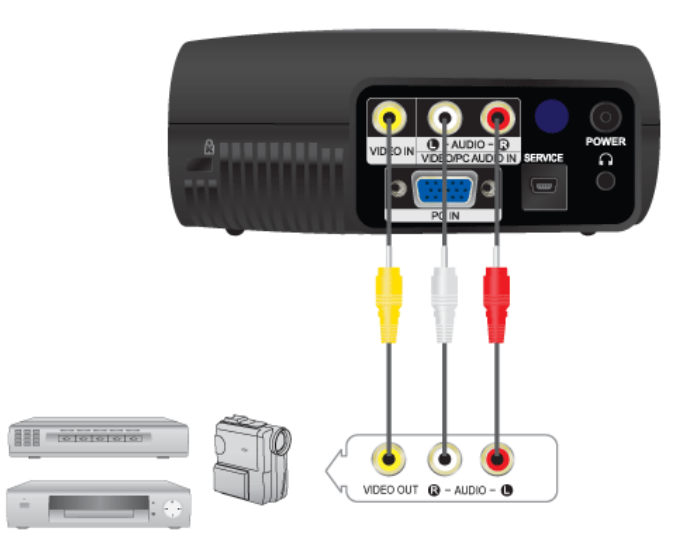

- Branchez le port d'entrée [VIDEO IN (jaune)] du projecteur au port VIDEO OUT (jaune) de l'équipement vidéo en utilisant le câble vidéo.
  - Connectez le port d'entrée ( AUDIO ) du projecteur aux ports de sortie Audio (L), Audio (R) du périphérique externe, p. ex. un lecteur DVD, un magnétoscope ou un caméscope, en utilisant un câble audio.
- Une fois toutes les connexions effectuées, connectez les deux cordons d'alimentation du projecteur et du lecteur DVD, du magnétoscope ou du caméscope.

#### Utilisation du projecteur

- Mettez le projecteur sous tension, appuyez sur le bouton [SOURCE] et sélectionnez l'image indiquant que le lecteur DVD, le magnétoscope ou le caméscope est connecté.
- O2 Si le mode correspondant n'est pas sélectionné, vérifiez si le câble vidéo est connecté correctement.
- Contrôlez que le projecteur et l'équipement vidéo sont éteints avant de brancher les câbles.

#### Branchement à un PC

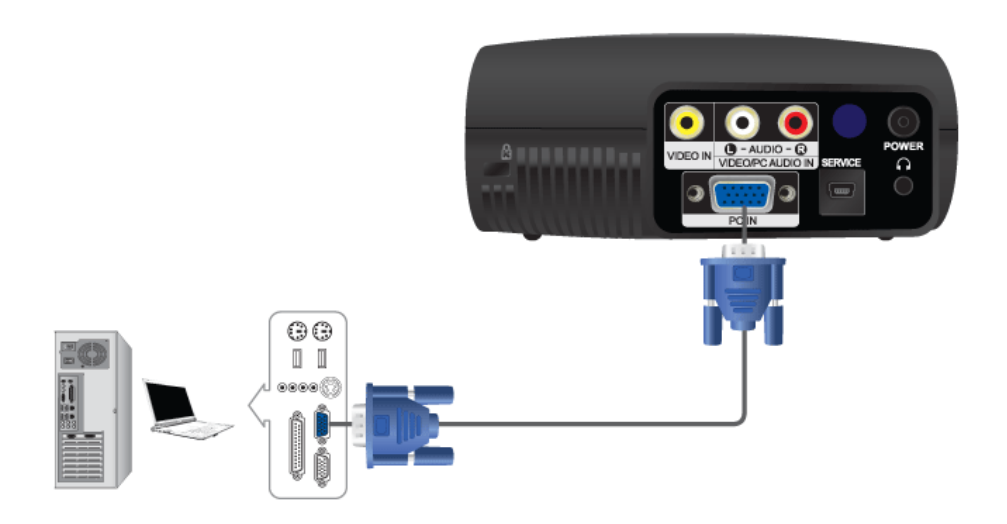

- Branchez le port [PC IN] situé à l'arrière du projecteur sur la sortie de l'écran du PC à l'aide du câble vidéo du PC.
- Une fois les connexions effectuées, connectez les deux cordons d'alimentation du projecteur et du PC.
- Connectez le port d'entrée [VIDEO/PC AUDIO IN] du projecteur aux ports de sortie de haut-parleur du PC en utilisant un câble audio.

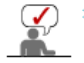

Ce produit prend en charge la technologie Plug and Play ; par conséquent, si vous utilisez Windows XP, vous n'avez pas besoin d'installer le pilote sur votre PC.

#### Utilisation du projecteur

- Mettez-le projecteur sous tension et appuyez sur le bouton [PC] pour sélectionner <PC>. Si le mode PC n'est pas disponible, vérifiez le branchement du câble vidéo du PC.
- 02 Mettez le PC sous tension et configurez l'environnement PC si nécessaire.
- Réglez l'écran.(Réglage automatique)

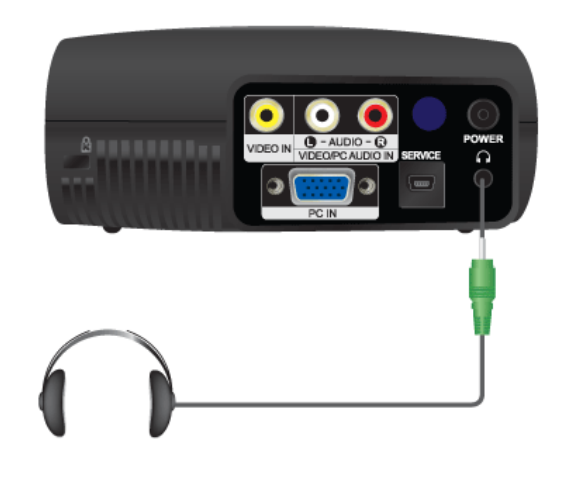

Connectez le jack du casque au terminal d'entrée [] situé à l'arrière du projecteur.

#### rrou Kensington

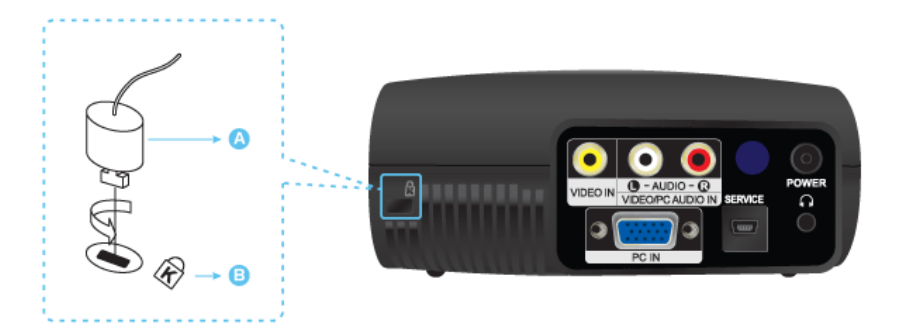

Le verrou Kensington est un périphérique utilisé pour fixer physiquement le système lorsque vous l'utilisez dans un lieu public. Le dispositif de verrouillage est fourni séparément. L'aspect global et la méthode de verrouillage peuvent différer de ceux présentés sur l'illustration, selon le fabricant. Consultez le manuel fourni avec le verrou Kensington pour obtenir des instructions d'utilisation. Le dispositif de verrouillage est fourni séparément.

Insérez le dispositif de verrouillage dans la fente Kensington du moniteur (B) puis tournez-le dans le sens du verrouillage (A).

Branchez le câble du verrou Kensington.

03

Fixez le verrou Kensington sur un bureau ou tout autre objet lourd inamovible.

 Pour obtenir des informations sur le dispositif de verrouillage, contactez notre distributeur ou un autre magasin.

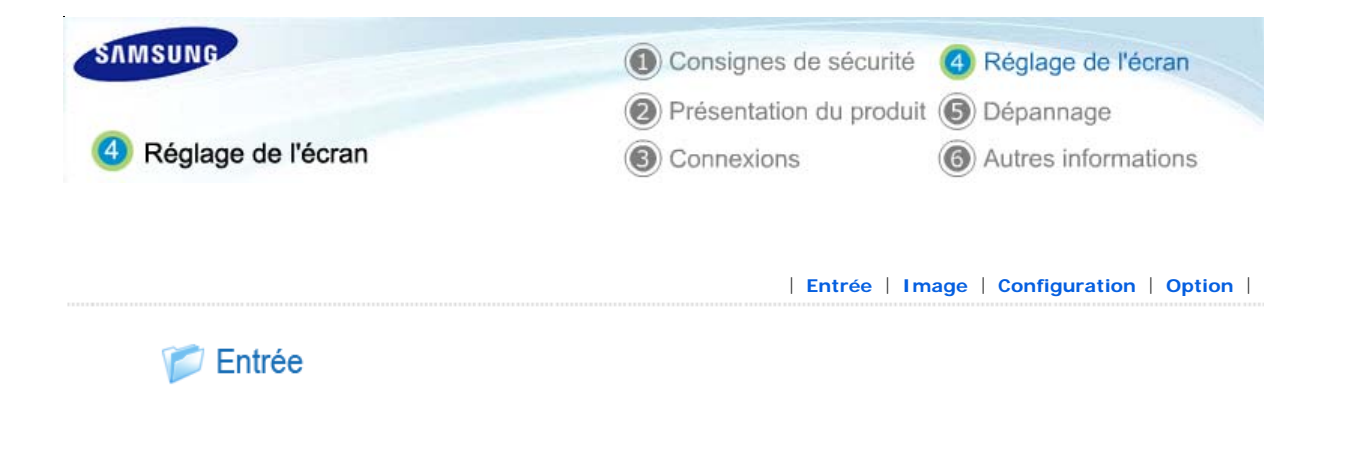

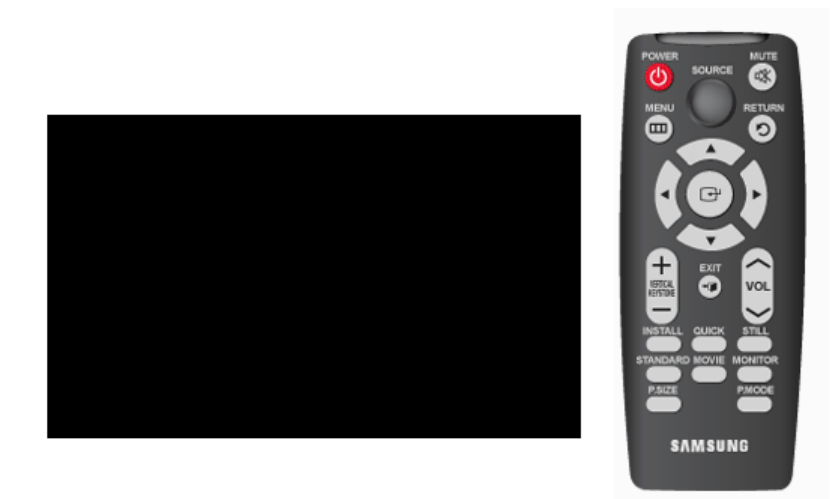

\* Cliquez sur le bouton Play()/Stop() dans le tableau ci-dessous pour voir le fichier vidéo.

| Réglage de<br>l'écran |                                 | Description                                | Play/Stop |
|-----------------------|---------------------------------|--------------------------------------------|-----------|
| Liste Source          | Vous pouvez sélectionner un pél | iphérique connecté au projecteur.          |           |
|                       | 1) Vidéo                        | 2) PC                                      |           |
| Modif. Nom            | Vous pouvez modifier les noms o | des périphériques connectés au projecteur. |           |
|                       | 1) Magnétoscope                 | 2) DVD                                     |           |
|                       | 3) Décodeur Câble               | 4) Décodeur HD                             |           |
|                       | 5) Décodeur satellite           | 6) Récepteur AV                            |           |
|                       | 7) Récepteur DVD                | 8) Jeu                                     |           |
|                       | 9) Caméscope                    | 10) Combo DVD                              |           |
|                       | 11) PC                          |                                            |           |

| Entrée | Image | Configuration | Option |

TOP MAIN

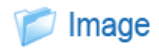

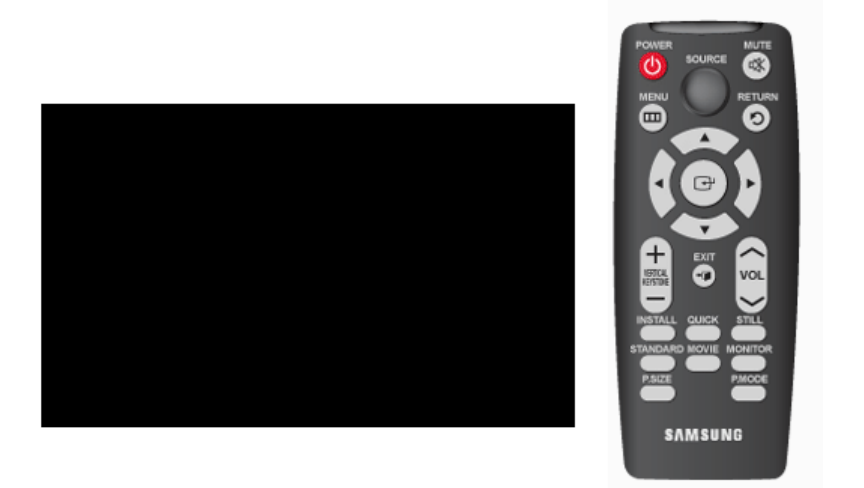

#### \* Cliquez sur le bouton Play()/Stop() dans le tableau ci-dessous pour voir le fichier vidéo.

| Réglage de<br>l'écran | Description                                                                                                    | Play/Stop               |
|-----------------------|----------------------------------------------------------------------------------------------------|-------------------------|
| Mode                  | Sélectionnez un état d'écran personnalisé pour votre projecteur ou modifiez le mode<br>d'écran si nécessaire.                                                         |                         |
|                       | 1) Mode                                                                                                    |                         |
|                       | <ul> <li>Dynamique</li> <li>Sélectionnez ce mode si vous souhaitez que l'image soit plus lumineuse que la<br/>qualité standard.</li> </ul>                            |                         |
|                       | - Standard<br>Vous pouvez regarder la projection confortablement si l'environnement est assez<br>lumineux.                                                            | 00                      |
|                       | <ul> <li>Cinéma</li> <li>Sélectionnez ces modes si votre environnement est sombre. Cela économise de<br/>l'énergie et réduit la fatigue des yeux.</li> </ul>          | Mode                    |
|                       | - Moniteur<br>Sélectionnez ce mode pour utiliser l'écran en tant que moniteur.                                                                                        |                         |
|                       | <ul> <li>Sports</li> <li>Sélectionnez ce mode pour regarder le sport. Vous obtiendrez une image plus<br/>nette qu'en mode standard.</li> </ul>                        |                         |
|                       | <ul> <li>Utilisateur</li> <li>Sélectionnez ces modes si vous souhaitez voir l'écran en mode personnalisé.</li> <li>Peut être défini dans Mode-Sauvegarder.</li> </ul> |                         |
|                       | 2) Contraste : Pour régler le contraste entre l'objet et son arrière-plan.                                                                                            |                         |
|                       | 3) Luminosité : Pour régler la luminosité de l'image entière.                                                                                                    |                         |
|                       | 4) Netteté : Pour régler les contours de l'objet de manière plus ou moins nette.                                                                                      |                         |
|                       | <ul> <li>5) Couleur : Permet de régler une couleur plus claire ou plus sombre.</li> <li>Le mode [PC] n'est pas pris en charge.</li> </ul>                             | Contraste<br>Luminosité |
|                       | 6) Teinte : Pour obtenir une couleur plus naturelle des objets à l'aide d'une<br>amélioration du vert ou du rouge.                                                    | Netteté<br>Couleur      |
|                       | Lorsque le signal d'entrée est [PC] ou que les normes PAL/SECAM s'appliquent<br>au mode [AV], l'option Teinte ne peut être réglée.                                    | renne                   |
|                       | 7) Temp. de Couleur : Vous pouvez modifier la teinte de l'ensemble de l'écran si besoin est.                                                                          |                         |
|                       |                                                                                                    |                         |
|                       | - Froide2 : A utiliser lorsque l'environnement est très lumineux.                                                                                                    | Temp. de                |
|                       | - Froide1 : A utiliser lorsque l'environnement est assez lumineux.                                                                                                    | couleur                 |
|                       | - Normal : A utiliser lors de la création de la plupart des scènes. Les couleurs sont                                                                                 |                         |

|                                                                                                    | présentées c                                                                                                    | le manière très nat                                                                                         | urelle.                                                                      |                                                                         |                                                   |                                     |               |
|----------------------------------------------------------------------------------------------------|----------------------------------------------------------------------------------------------------|----------------------------------------------------------------------------------------------------|------------------------------------------------------------------------------|-------------------------------------------------------------------------|---------------------------------------------------|-------------------------------------|---------------|
|                                                                                                    | - Chaude : Per                                                                                                    | met de regarder u                                                                                           | n film en noir e                                                             | et blanc avec                                                           | une qualité op                                    | otimale.                            |               |
|                                                                                                    | 8) Color Gamut                                                                                                    |                                                                                                    |                                                                              |                                                                         |                                                   |                                     |               |
|                                                                                                    | - Wide : Affich                                                                                                    | e les couleurs vive                                                                                         | s d'origine de                                                               | l'écran.                                                                |                                                   |                                     |               |
| <ul> <li>Normal : Les couleurs vives normales offrent des nuances de couleur plates et<br/>naturelles.</li> </ul> |                                                                                                    |                                                                                                    |                                                                              |                                                                         |                                                   | ates et                             | Color         |
|                                                                                                    | <ul> <li>SMPTE_C : Normalisées pour les équipements vidéo par la Société Motion Picture<br/>et par les ingénieurs de télévision</li> </ul> |                                                                                                    |                                                                              |                                                                         |                                                   | Gamut                               |               |
|                                                                                                    | - EBU : Régler<br>européenne,                                                                                                    | nentations et norm<br>normalisées par l'                                                                    | ies de Techno<br>Union europée                                               | logie et produ<br>enne de télédi                                        | rction de téléd<br>ffusion (EBU)                  | liffusion                           |               |
|                                                                                                    | 9) Gamma : Une fonction des pr                                                                                                    | fonction de compe<br>opriétés vidéo.                                                                        | ensation de l'ir                                                             | nage qui cont                                                           | rôle les réglaç                                   | ges en                              |               |
|                                                                                                    | - Film : Régla<br>- Vidéo : Mod                                                                                                    | ge de l'image Film<br>e Gamma normal o                                                                      | correspondant                                                                | à un écran T                                                            | V.                                                |                                     | Gamma         |
|                                                                                                    | - Graphique                                                                                                    | Mode Gamma cor                                                                                              | respondant à i                                                               | un écran PC.                                                            |                                                   |                                     |               |
|                                                                                                    | - Vivid : Le mo                                                                                                    | de gamma est adé                                                                                            | èquat pour reg                                                               | arder un film.                                                          |                                                   |                                     |               |
|                                                                                                    | 10) Sauvegarder :                                                                                                    | Pour sauvegarder                                                                                            | les paramètre                                                                | s d'image pei                                                           | sonnalisés.                                       |                                     | Sauvegarder   |
|                                                                                                    | 11) Réinitialiser                                                                                                    | Rétablit les paramè                                                                                         | etres d'usine.                                                               |                                                                         |                                                   |                                     | Réinitialiser |
| Taille                                                                                                    | Vous pouvez sélec<br>1) Normal<br>2) Zoom1<br>3) Zoom2<br>4) 16 : 9                                                                        | tionner une taille d                                                                                        | 'écran selon le                                                              | e type de scè                                                           | ne.                                               |                                     |               |
|                                                                                                    | Mode de prise e                                                                                                    | n charge de la taill                                                                                        | 9                                                                            |                                                                         |                                                   |                                     |               |
|                                                                                                    | Sou                                                                                                    | lrce                                                                                                    |                                                                              | Taille d                                                                | 'image                                            |                                     |               |
|                                                                                                    | Entrée                                                                                                    | Mode                                                                                                    | Normal                                                                       | Zoom 1                                                                  | Zoom 2                                            | 16:9                                |               |
|                                                                                                    | VIDEO                                                                                                    | 576i                                                                                                    | 0                                                                            | 0                                                                       | 0                                                 | 0                                   |               |
|                                                                                                    |                                                                                                    | 4801                                                                                                    | 0                                                                            | Ŭ                                                                       | U                                                 | 0                                   |               |
|                                                                                                    | PC                                                                                                    | 4:3 Mode                                                                                                    | 0                                                                            | ×                                                                       | ×                                                 | 0                                   |               |
| Position                                                                                                    | Réglez la position<br>Vous ne pouvez                                                                                                    | de l'écran si les bo<br>définir une position                                                                | ords ne sont pa<br>n <b>qu'en mode</b>                                       | as alignés.<br>[PC].                                                    |                                                   |                                     |               |
| NR numérique                                                                                                    | Lorsqu'une ligne p<br>l'image avec une n<br>du bruit).                                                                                     | ointillée s'affiche c<br>neilleure qualité en                                                               | ou que l'écran<br>activant la for                                            | tremble, il es<br>nction Noise F                                        | t possible d'af<br>Reduction (Réd                 | ficher<br>duction                   |               |
| Niveau noir                                                                                                    | A l'aide de la fonct<br>la plus sombre du<br>▶ Vous ne pouvez<br>1) 0IRE : Défini                                                          | ion Niveau noir, vo<br>signal vidéo afin d<br><b>activer le Niveau n</b><br>it le niveau de lumi            | ous pouvez dé<br>'afficher claire<br><b>oir qu'en mod</b><br>ère de la porti | finir le niveau<br>ment les zone<br><b>e [Video].</b><br>on la plus sor | de lumière de<br>es sombres à<br>nbre du signa    | e la portion<br>l'écran.<br>l vidéo |               |
|                                                                                                    | sur bas. Si le<br>s'afficher en<br>2) 7,5IRE : Déf<br>sur élevé. Si<br>saturé et peu                                                       | réglage ne corres<br>blanc laiteux.<br>init le niveau de luu<br>le réglage ne corre<br>it ne pas s'afficher | pond pas au s<br>mière de la po<br>espond pas au<br>correctement             | signal d'entrée<br>rtion la plus s<br>I signal d'entr                   | e, l'écran som<br>ombre du sigr<br>é, l'écran som | bre peut<br>nal vidéo<br>nbre est   |               |
| Mode Film                                                                                                    | A l'aide de cette fo<br>film. Le mode Film<br>▶ <b>Vous ne pouvez</b>                                                                      | protion, vous pouv<br>propose des régla<br>activer le Mode filr                                             | ez optimiser le<br>Iges d'affichag<br><b>n qu'en mode</b>                    | e mode d'affic<br>ge optimaux p<br><b>[Video].</b>                      | hage pour reg<br>our les films.                   | garder un                           | 00            |
|                                                                                                    | 1) Arrêt<br>2) Marche                                                                                                    |                                                                                                    |                                                                              |                                                                         |                                                   |                                     |               |

| Entrée | Image | Configuration | Option |

# Configuration

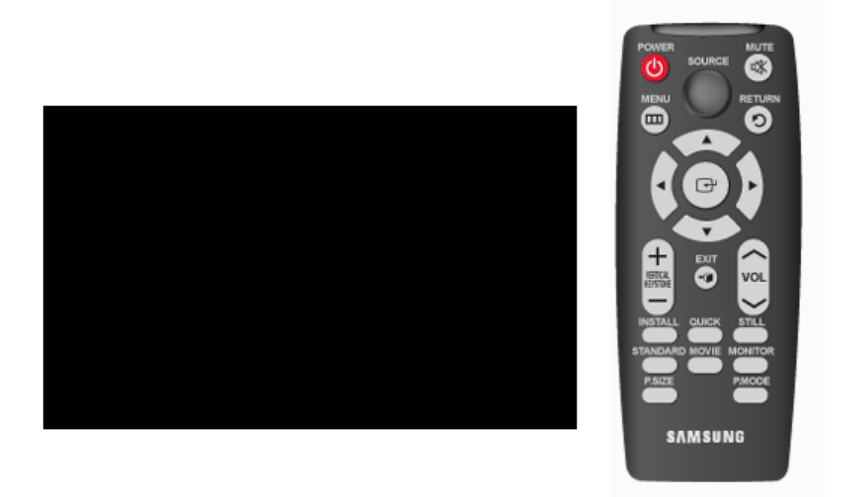

\* Cliquez sur le bouton Play()/Stop() dans le tableau ci-dessous pour voir le fichier vidéo.

| Réglage de<br>l'écran | Description                                                                                                    | Play/Stop |
|-----------------------|----------------------------------------------------------------------------------------------------|-----------|
| Installer             | Afin de prendre en charge les imperfections éventuelles de l'emplacement d'installation, vous pouvez inverser les images projetées verticalement/ horizontalement.                                                                                                    |           |
|                       | <ol> <li>Installation sol : Image normale</li> <li>Installation plafond : Image retournée horizontalement/ verticalement</li> <li>Projection au sol : Image retournée horizontalement</li> <li>Proj. plaf. : Image retournée verticalement</li> </ol>                                                                                                    |           |
| Keystone-V            | Vous pouvez compenser les images déformées ou inclinées grâce à la fonction<br>Keystone verticale                                                                                                    |           |
|                       | <ul> <li>Etant donné que la fonction de distorsion trapézoïdale verticale compense les<br/>déformations d'écran via un logiciel, nous vous recommandons d'installer le<br/>projecteur de façon à ce qu'aucune déformation d'écran n'apparaisse dans les<br/>directions horizontales et verticales, plutôt que d'utiliser la fonction de distorsion<br/>trapézoïdale verticale.</li> </ul>                                                                                                    | 00        |
| Choix de la mire      | Généré automatiquement par le projecteur. Base pour une installation du projecteur.                                                                                                    |           |
|                       | <ol> <li>Modele hachuré : Vous pouvez contrôler l'absence de distorsion de l'image.</li> <li>Taille écran : Vous pouvez vous reporter aux formats d'image tels que 1.33 : 1 ou 1.78 : 1.</li> <li>Rouge : Ecran rouge, uniquement pour le réglage de la couleur.</li> <li>Vert : Ecran vert, uniquement pour le réglage de la couleur.</li> <li>Bleu : Ecran bleu, uniquement pour le réglage de la couleur.</li> <li>Blanc : Ecran blanc, uniquement pour le réglage de la couleur.</li> <li>6500K_Blanc : Ecran blanc, fait ressortir les tons blancs pour une image plus réelle.</li> </ol> | 00        |
|                       | ▶ Les couleurs Rouge/ Vert/ Bleu du choix de la mire sont utilisées uniquement pour                                                                                                    |           |

|                | couleurs réelles affichées pendant la lecture d'une vidéo.                                                                                                    |                       |
|----------------|----------------------------------------------------------------------------------------------------|-----------------------|
| PC             | Elimine ou réduit les parasites qui provoquent une qualité d'image non stable, comme le<br>tremblement de l'écran. Si les parasites ne sont pas supprimés grâce au Réglage<br>Précis, réglez la fréquence au maximum, puis procédez de nouveau au Réglage Précis. |                       |
|                | Activation uniquement dans l'environnement PC.                                                                                                    |                       |
|                | <ol> <li>Réglage Automatique : Pour régler automatiquement la fréquence et la phase de<br/>l'écran du PC.</li> </ol>                                                                                                    | Réglage<br>Automatiqu |
|                | 2) Regl. Base : Pour régler la fréquence lorsque des lignes verticales apparaissent<br>sur l'écran du PC.                                                                                                    |                       |
|                | 3) Regl. Prec : Pour une syntonisation fine de l'écran du PC.                                                                                                    | Real Prec             |
|                | 4) Zoom : Pour étendre l'écran du PC à partir du centre.                                                                                                    |                       |
|                | <ol> <li>Séinitialiser : A l'aide de cette fonction, vous pouvez rétablir les paramètres par<br/>défaut du menu PC.</li> </ol>                                                                                                    | Zoom                  |
|                | ightarrow Type de vidéo                                                                                                    | Réinitialise          |
|                | Si le signal d'entrée Vidéo composante n'est pas automatiquement reconnu via le<br>port D-SUB, vous pouvez définir de force le type de signal d'entrée.                                                                                                    |                       |
|                | K Le modèle SP-P400 ne prenant pas en charge l'entrée composante, cette<br>fonction n'est pas disponible pour ce modèle.                                                                                                    |                       |
| Paramètres par | A l'aide de cette fonction, vous pouvez rétablir les paramètres par défaut.                                                                                                    |                       |

| Entrée | Image | Configuration | Option |

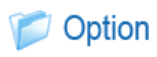

Γ

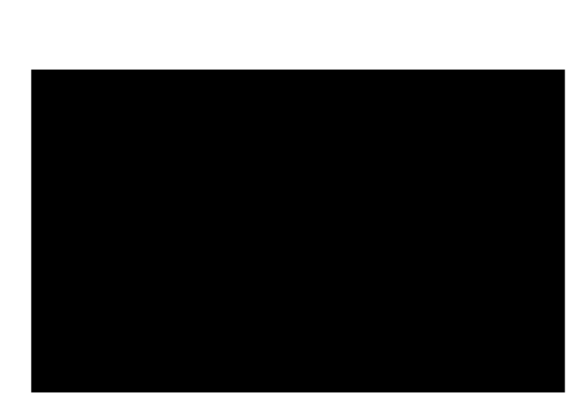

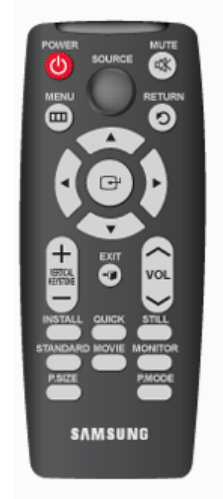

\* Cliquez sur le bouton Play()/Stop() dans le tableau ci-dessous pour voir le fichier vidéo.

| Réglage de<br>l'écran |                                                                   |                                         | Description                            |                                                | Play/Stop |
|-----------------------|-------------------------------------------------------------------|-----------------------------------------|----------------------------------------|------------------------------------------------|-----------|
| Langue                | Vous pouvez sélectionner la langue utilisée pour l'écran du menu. |                                         |                                        |                                                |           |
|                       | 1) English<br>5) Español<br>9) Türkçe                             | 2) Deutsch<br>6) Italiano<br>10) 中国语    | 3) Français<br>7) Svenska<br>11) 한국어   | 4) Nederlands<br>8) Português                  |           |
| Position Menu         | Vous pouvez dépla                                                 | acer Position Me                        | enu vers le haut/                      | e bas/ la gauche/ la droite.                   |           |
| Transp. Menu          | Vous pouvez régle                                                 | r la transparenc                        | e du menu.                             |                                                |           |
|                       | 1) Opaque<br>2) Bas<br>3) Moyen<br>4) Elevé                       |                                         |                                        |                                                |           |
| Durée<br>d'affichage  | Vous pouvez régle                                                 | r la durée d'affi                       | chage du menu.                         |                                                |           |
|                       | 1) 5 sec.                                                         | 5) 90 sec.                              |                                        |                                                |           |
|                       | 2) 10 sec.                                                        | 6) 120 sec.                             |                                        |                                                |           |
|                       | 3) 30 sec.                                                        | 7) Fidélité                             |                                        |                                                |           |
|                       | 4) 60 sec.                                                        |                                         |                                        |                                                |           |
| Logo                  | Si le mode Logo e<br>tension. S'il est dé                         | st activé, le logo<br>esactivé, le logo | o Samsung s'affic<br>ne s'affiche pas  | che lorsque le projecteur est mis sous         |           |
| Ecran Bleu            | La fonction Ecran<br>partir du périphério                         | Bleu fait deveni<br>que externe con     | r l'écran bleu en<br>necté à votre pro | cas d'absence d'entrée de signal à<br>jecteur. | 00        |
|                       | 1) Arrêt                                                          |                                         |                                        |                                                |           |
|                       | 2) Marche                                                         |                                         |                                        |                                                |           |
| Information           | Vous pouvez vérifi<br>que le réglage de                           | er des signaux (<br>I ' image PC.       | de source externe                      | es, la configuration de l ' image ainsi        |           |

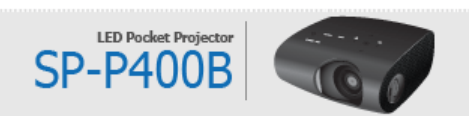

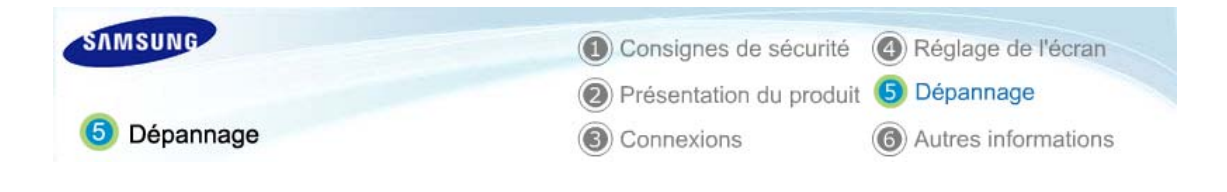

Liste de contrôle avant de signaler un problème

## Diste de contrôle avant de signaler un problème

#### Installation et branchement

| Symptômes                                           | Dépannage                                                                                                    |
|-----------------------------------------------------|----------------------------------------------------------------------------------------------------|
| Absence de tension.                                 | • Vérifiez la connexion du câble d'alimentation.                                                                                                    |
| Je souhaite installer mon<br>projecteur au plafond. | <ul> <li>Le support d'installation au plafond est vendu séparément. Contactez votre<br/>distributeur produit local.</li> </ul>                                                                           |
| La source externe n'est pas<br>sélectionnée.        | <ul> <li>Assurez-vous que le câble de branchement (vidéo) est correctement connecté<br/>au port correspondant. S'il n'est pas correctement branché, le périphérique<br/>n'est pas disponible.</li> </ul> |

#### Menu et télécommande

| Symptômes                                     | Dépannage                                                                                                    |
|-----------------------------------------------|----------------------------------------------------------------------------------------------------|
| La télécommande ne fonctionne<br>pas.         | <ul> <li>Assurez-vous que la source externe adéquate soit sélectionnée.</li> <li>Vérifiez la pile de la télécommande. Si elle présente des anomalies, remplacez-la par une nouvelle pile de la taille recommandée.</li> <li>Vérifiez que votre télécommande se trouve à un angle et une distance corrects. Retirez tous les obstacles se trouvant entre la télécommande et le produit.</li> <li>Un éclairage direct avec 3 lampes à incandescence ou toute autre pièce d'éclairage sur le télécapteur du projecteur peut affecter la sensibilité et entraîner un dysfonctionnement de la télécommande.</li> <li>Vérifiez la batterie de votre télécommande.</li> <li>Vérifiez que l'indicateur situé sur la partie supérieure du projecteur est allumé.</li> </ul> |
| Je ne parviens pas à sélectionner<br>un menu. | <ul> <li>Vérifiez si le menu s'affiche en gris. Un menu de couleur grise est un menu<br/>non disponible.</li> </ul>                                                                                                    |

#### Ecran et source externe

| í                                        |                                                                                                    |
|------------------------------------------|----------------------------------------------------------------------------------------------------|
| Symptômes                                | Dépannage                                                                                                    |
| Impossible de voir les images.           | <ul> <li>Assurez-vous que le cordon d'alimentation du projecteur est en place.</li> <li>Assurez-vous que la source d'entrée adéquate est sélectionnée.</li> <li>Vérifiez que les connecteurs sont correctement raccordés à l'arrière du projecteur.</li> <li>Vérifiez les piles de la télécommande.</li> <li>Assurez-vous que les paramètres <couleur> et <luminosité> ne sont pas réglés au minimum.</luminosité></couleur></li> </ul> |
| Couleur non satisfaisante.               | • Réglez la <teinte> et la <contraste>.</contraste></teinte>                                                                                                    |
| Les images sont floues.                  | <ul> <li>Effectuer la mise au point.</li> <li>Contrôlez que la distance de projection n'est ni trop importante, ni trop restreinte par rapport à l'écran.</li> </ul>                                                                                                    |
| Bruit étrange.                           | • Si un son étrange persiste, contactez notre centre de service.                                                                                                    |
| La LED de fonctionnement est<br>allumée. | <ul> <li>Prenez les mesures n écessaires en vous r éf érant au contenu de la section<br/>Dysfonctionnement de la LED de fonctionnement – Contremesures.</li> </ul>                                                                                                    |
| Des lignes apparaissent sur l'écran.     | • Des lignes peuvent survenir en mode PC en cas d'incohérence de fréquence.                                                                                                    |

|                                                                                                    | Réglez la fréquence verticale de votre carte vidéo sur la propriété d'affichage avancé.                                                                                                    |
|----------------------------------------------------------------------------------------------------|----------------------------------------------------------------------------------------------------|
| Impossible de voir l'image depuis les<br>périphériques externes.                                            | <ul> <li>Vérifiez le fonctionnement du périphérique externe et vérifiez que les<br/>paramètres tels que Luminosité et Contraste, etc. du menu <mode> du<br/>projecteur ont été modifiés.</mode></li> </ul>                                                                                                    |
| Seul un écran bleu apparaît.                                                                                | <ul> <li>Veillez à ce que les périphériques externes soient correctement branchés.<br/>Vérifiez à nouveau les câbles de connexion.</li> </ul>                                                                                                    |
| L'écran apparaît en noir et blanc ou<br>avec des couleurs étranges/l'écran est<br>trop foncé ou trop clair. | <ul> <li>Les éléments réglables du menu Personnaliser image sont correctement<br/>réglés.</li> <li>Revenez aux <paramètres défaut="" par=""> si vous souhaitez restaurer les valeurs<br/>par défaut.</paramètres></li> </ul>                                                                                                    |
| Le message <mode en<br="" non="" pris="">charge. Mode conseillé: 800x600<br/>60hz&gt; s'affiche.</mode>     | <ul> <li>Définissez la résolution et la fréquence de rafraichissement de l'écran de votre PC sur 800 x 600 et 60 Hz, respectivement</li> <li>Reportez-vous à la section "3. Connexion" - "Réglages de base" - "Paramétrage de l'environnement du PC" de ce guide pour obtenir plus d'informations sur le paramétrage.</li> </ul> |

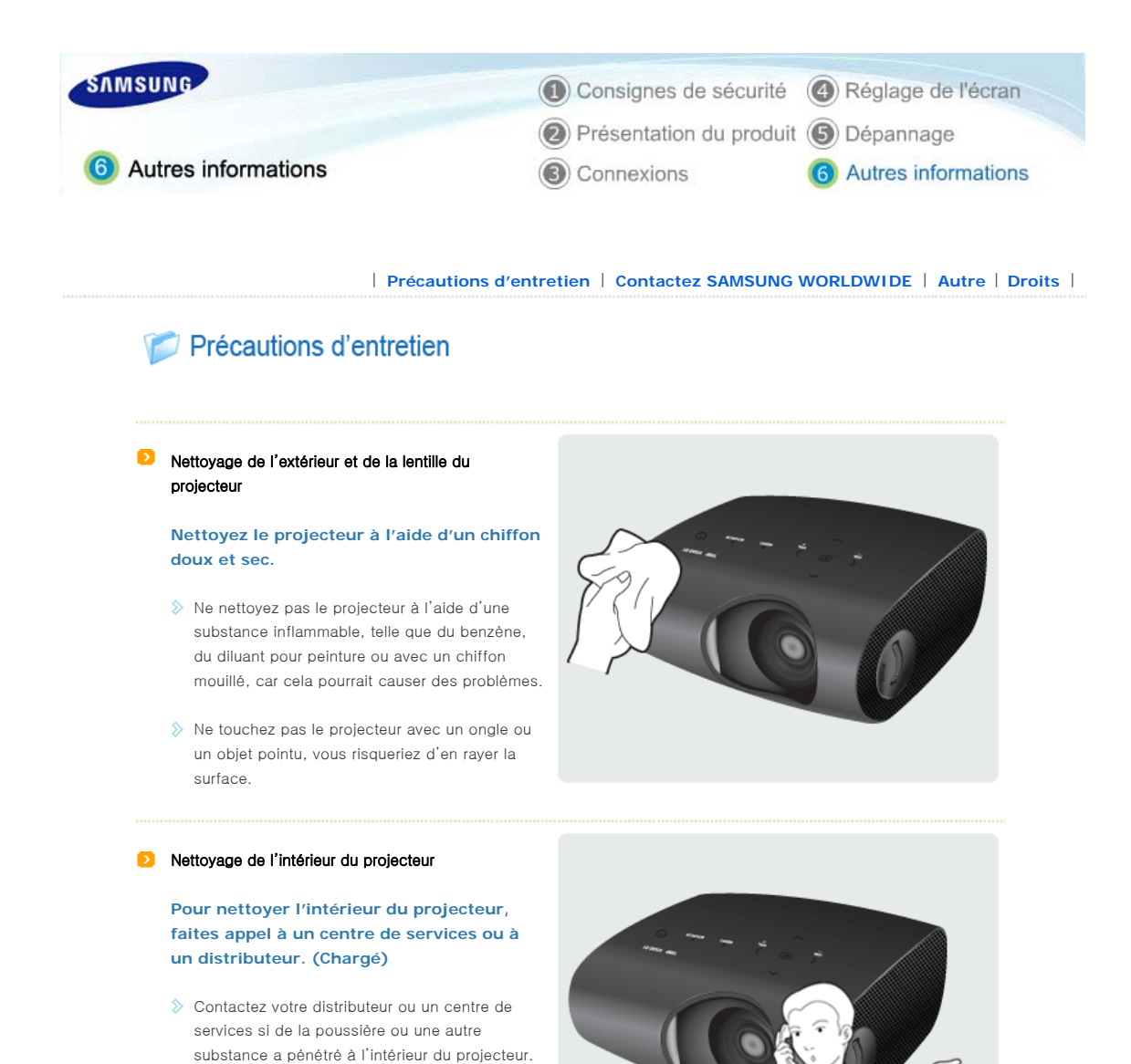

| Précautions d'entretien | Contactez SAMSUNG WORLDWIDE | Autre | Droits |

### Contactez SAMSUNG WORLDWIDE

Si vous avez des questions ou des commentaires liés aux produits Samsung, veuillez contacter le centre d'assistance à la clientèle SAMSUNG.

|        | North America            |                           |
|--------|--------------------------|---------------------------|
| U.S.A  | 1-800-SAMSUNG(726-7864)  | http://www.samsung.com/us |
| CANADA | 1-800-SAMSUNG(726-7864)  | http://www.samsung.com/ca |
| MEXICO | 01-800-SAMSUNG(726-7864) | http://www.samsung.com/mx |

Latin America

| ARGENTINA         | 0800-333-3733             | http://www.samsung.com/ar    |
|-------------------|---------------------------|------------------------------|
| BRAZIL            | 0800-124-421<br>4004-0000 | http://www.samsung.com/br    |
| CHILE             | 800-SAMSUNG(726-7864)     | http://www.samsung.com/cl    |
| COLOMBIA          | 01-8000112112             | http://www.samsung.com/co    |
| COSTA RICA        | 0-800-507-7267            | http://www.samsung.com/latin |
| ECUADOR           | 1-800-10-7267             | http://www.samsung.com/latin |
| EL SALVADOR       | 800-6225                  | http://www.samsung.com/latin |
| GUATEMALA         | 1-800-299-0013            | http://www.samsung.com/latin |
| HONDURAS          | 800-7919267               | http://www.samsung.com/latin |
| JAMAICA           | 1-800-234-7267            | http://www.samsung.com/latin |
| NICARAGUA         | 00-1800-5077267           | http://www.samsung.com/latin |
| PANAMA            | 800-7267                  | http://www.samsung.com/latin |
| PUERTO RICO       | 1-800-682-3180            | http://www.samsung.com/latin |
| REP. DOMINICA     | 1-800-751-2676            | http://www.samsung.com/latin |
| TRINIDAD & TOBAGO | 1-800-SAMSUNG(726-7864)   | http://www.samsung.com/latin |
| VENEZUELA         | 0-800-100-5303            | http://www.samsung.com/latin |

| Europe         |                                                                                                    |                                                                               |  |
|----------------|----------------------------------------------------------------------------------------------------|-------------------------------------------------------------------------------|--|
| AUSTRIA        | 0810 - SAMSUNG(7267864, € 0.07/min)                                                                                           | http://www.samsung.com/at                                                     |  |
| BELGIUM        | 02 201 2418                                                                                                    | http://www.samsung.com/be (Dutch)<br>http://www.samsung.com/be_fr<br>(French) |  |
| CZECH REPUBLIC | 800 - SAMSUNG (800-726786)                                                                                                    | http://www.samsung.com/cz                                                     |  |
|                | Distributor pro Českou republiku:<br>Samsung Zrt., česká organizační složka, Oasis Florenc, Sokolovská394/17, 180 00, Praha 8 |                                                                               |  |
| DENMARK        | 8 - SAMSUNG(7267864)                                                                                                    | http://www.samsung.com/dk                                                     |  |
| EIRE           | 0818 717 100                                                                                                    | http://www.samsung.com/ie                                                     |  |
| FINLAND        | 30 - 6227 515                                                                                                    | http://www.samsung.com/fi                                                     |  |
| FRANCE         | 01 4863 0000                                                                                                    | http://www.samsung.com/fr                                                     |  |
| GERMANY        | 01805 - SAMSUNG (7267864, € 0.14/Min)                                                                                         | http://www.samsung.de                                                         |  |
| HUNGARY        | 06-80-SAMSUNG (726-7864)                                                                                                    | http://www.samsung.com/hu                                                     |  |
| ITALIA         | 800-SAMSUNG (726-7864)                                                                                                    | http://www.samsung.com/it                                                     |  |
| LUXEMBURG      | 02 261 03 710                                                                                                    | http://www.samsung.com/lu                                                     |  |
| NETHERLANDS    | 0900-SAMSUNG (0900-7267864) (€ 0,10/Min)                                                                                      | http://www.samsung.com/nl                                                     |  |
| NORWAY         | 3 - SAMSUNG(7267864)                                                                                                    | http://www.samsung.com/no                                                     |  |
| POLAND         | 0 801 1SAMSUNG(172678)<br>022 - 607 - 93 - 33                                                                                 | http://www.samsung.com/pl                                                     |  |
| PORTUGAL       | 808 20 - SAMSUNG (7267864)                                                                                                    | http://www.samsung.com/pt                                                     |  |
| SLOVAKIA       | 0800-SAMSUNG (726-7864)                                                                                                    | http://www.samsung.com/sk                                                     |  |
| SPAIN          | 902 - 1 - SAMSUNG (902 172 678)                                                                                               | http://www.samsung.com/es                                                     |  |
| SWEDEN         | 0771 726 7864 (SAMSUNG)                                                                                                    | http://www.samsung.com/se                                                     |  |

l

0848 - SAMSUNG(7267864, CHF 0.08/min)

0845 SAMSUNG (7267864)

http://www.samsung.com/ch

http://www.samsung.com/uk

|             | CIS                 |                              |
|-------------|---------------------|------------------------------|
| BELARUS     | 810-800-500-55-500  |                              |
| ESTONIA     | 800-7267            | http://www.samsung.com/ee    |
| LATVIA      | 8000-7267           | http://www.samsung.com/lv    |
| LITHUANIA   | 8-800-77777         | http://www.samsung.com/lt    |
| MOLDOVA     | 00-800-500-55-500   |                              |
| KAZAKHSTAN  | 8-10-800-500-55-500 | http://www.samsung.com/kz_ru |
| KYRGYZSTAN  | 00-800-500-55-500   |                              |
| RUSSIA      | 8-800-555-55-55     | http://www.samsung.ru        |
| TADJIKISTAN | 8-10-800-500-55-500 |                              |
| UKRAINE     | 8-800-502-0000      | http://www.samsung.com/ua    |
|             |                     | http://www.samsung.com/ua_ru |
| UZBEKISTAN  | 8-10-800-500-55-500 | http://www.samsung.com/kz_ru |

| Asia Pacific |                                                                                                    |                              |  |
|--------------|----------------------------------------------------------------------------------------------------|------------------------------|--|
| AUSTRALIA    | 1300 362 603                                                                                       | http://www.samsung.com/au    |  |
| CHINA        | 400-810-5858                                                                                       | http://www.samsung.com/cn    |  |
|              | 010-6475 1880                                                                                      |                              |  |
| HONG KONG    | 3698 - 4698                                                                                        | http://www.samsung.com/hk    |  |
|              |                                                                                                    | http://www.samsung.com/hk_en |  |
| INDIA        | 3030 8282<br>1-800-3000-8282<br>1800 110011                                                        | http://www.samsung.com/in    |  |
| INDONESIA    | 0800-112-8888                                                                                      | http://www.samsung.com/id    |  |
| JAPAN        | 0120-327-527                                                                                       | http://www.samsung.com/jp    |  |
| MALAYSIA     | 1800-88-9999                                                                                       | http://www.samsung.com/my    |  |
| NEW ZEALAND  | 0800 SAMSUNG (0800 726 786)                                                                        | http://www.samsung.com/nz    |  |
| PHILIPPINES  | 1–800–10–SAMSUNG(726–7864)<br>1–800–3–SAMSUNG(726–7864)<br>1–800–8–SAMSUNG(726–7864)<br>02–5805777 | http://www.samsung.com/ph    |  |
| SINGAPORE    | 1800-SAMSUNG(726-7864)                                                                             | http://www.samsung.com/sg    |  |
| THAILAND     | 1800-29-3232, 02-689-3232                                                                          | http://www.samsung.com/th    |  |
| TAIWAN       | 0800-329-999                                                                                       | http://www.samsung.com/tw    |  |
| VIETNAM      | 1 800 588 889                                                                                      | http://www.samsung.com/vn    |  |

SOUTH AFRICA

0860-SAMSUNG(726-7864)

Middle East & Africa

http://www.samsung.com/za

444 77 11

http://www.samsung.com/tr

U.A.E

800-SAMSUNG(726-7864) 8000-4726

http://www.samsung.com/ae

Précautions d'entretien | Contactez SAMSUNG WORLDWIDE | Autre | Droits |

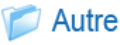

#### ව Glossaire

#### Mode Gamma

Le mode Gamma compense le signal vidéo produit pour les périphériques d'affichage analogique tels qu'un CRT (Cathode Ray Tube) de façon à ce que le signal vidéo s'affiche distinctement sur un périphérique d'affichage numérique.

#### Niveau noir

Le niveau noir définit le niveau de lumière de la portion la plus sombre du signal vidéo pour correspondre à celui de la capacité de niveau noir de l'affichage afin que les utilisateurs puissent clairement voir les images sombres. Si le réglage ne correspond pas au signal d'entrée, l'écran sombre est saturé et peut ne pas s'afficher correctement ou apparaître en blanc laiteux.

#### port VIDEO IN

Un port VIDEO IN est un port d'entrée vidéo général (jaune). La chrominance et la luminance sont transmises par le même câble 75 ohms.

#### Standard Couleur

Norme de couleur prédéterminée par défaut par la norme de diffusion du pays ou de la région correspondante.

#### Temp. de couleur

La température de couleur est une façon simplifiée de caractériser les propriétés spectrales d'une source lumineuse. Une température de couleur basse implique une lumière plus chaude (plus de jaune/ rouge), tandis qu'une température de couleur élevée implique une lumière plus froide (plus de bleu).

#### Distorsion trapézoïdale verticale

Cette fonction de correction est utilisée lorsque l'image projetée est déformée verticalement. Le terme de distorsion verticale se réfère à la déformation de l'image projetée lorsque le faisceau provenant du projecteur n'est pas verticalement perpendiculaire à l'écran. Vous pouvez afficher les images de manière plus agréable en corrigeant la distorsion à l'aide de la fonction de distorsion trapézoïdale verticale.

#### Diffusion analogique

Signal de diffusion existant transmis par une station de diffusion conformément aux normes NTSC.

#### Overscan

L'overscan coupe le bord de l'image lorsque des informations, des images ou des bruits inutiles figurent au bord de l'image. Pour les signaux vidéo extrêmement faibles, certains signaux vidéo inutiles peuvent s'afficher à l'écran.

#### Entrée externe

L'entrée externe permet la connexion de périphériques externes tels qu'un magnétoscope, un caméscope, un récepteur DTV, un lecteur DVD, etc., au projecteur en tant que source vidéo.

#### Diffusion par satellite

Les programmes de diffusion par satellite ont l'avantage de pouvoir être vus dans toutes les régions et ce, avec une qualité sonore et visuelle supérieure. La diffusion par satellite permet la réception d'environ 100 chaînes, y compris les chaînes de diffusion publique. Pour accéder aux chaînes diffusées par satellite, vous devez installer un récepteur supplémentaire.

#### Diffusion par câble

Les programmes de diffusion par câble utilisent la diffusion par câble plutôt que les ondes radio. Pour accéder aux chaînes câblées, vous devez souscrire un abonnement auprès de votre fournisseur local de diffusion par câble et installer un récepteur supplémentaire.

#### Image projetée

Image projetée par le projecteur sur l'écran.

#### Résolution

Les pixels sont les nombreux petits points qui composent un écran de télévision. La résolution équivaut au nombre de pixels que compte un écran. Ainsi, plus le nombre de pixels est élevé, plus le nombre d'informations affichées sera important. Il est donc préférable de choisir une résolution élevée si vous souhaitez effectuer plusieurs tâches d'affichage simultanément.

Par exemple, si la résolution d'un téléviseur est de 800 \* 600, cela signifie que la largeur de l'écran se compose de colonnes de 800 pixels et la longueur de lignes de 600 pixels.

#### > ANSI

Abréviation de " American National Standards Institute ", un institut de normalisation américain.

#### ANSI Lumen

Unité de luminosité définie par l'American National Standards Institute. Cette valeur peut être déterminée comme suit : projetez la lumière sur un écran de 40 pouces, divisez l'écran en neuf rectangles et mesurez la luminosité moyenne de chacun d'eux. La luminosité au centre de l'écran étant généralement différente de celle des bords, les Lumen ANSI permettent une mesure de la luminosité du projecteur plus précise que les LUX.

#### Récepteur AV

Un récepteur AV offre de nombreuses interfaces d'entrée et de sortie pour l'audio et la vidéo afin de permettre à l'utilisateur de connecter et d'utiliser différents périphériques d'entrée et de sortie.

#### Compatibilité en amont

Compatibilité avec des modèles d'ordinateurs plus anciens. Le projecteur SVGA (800 \* 600) offre une compatibilité en amont avec les ordinateurs SVGA et VGA (640 \* 480).

#### > Mode de compression

Mode affichant les données vidéo en format zoom arrière.

#### Facteur de contraste

Rapport entre le point le plus lumineux et le point le plus sombre de l'écran.

#### Sonvergence

Alignement des signaux vidéo rouge, vert et bleu sur l'image projetée à l'écran.

#### > Taille de l'affichage

La taille d'affichage est déterminée par la diagonale de l'écran LCD.

#### DVD (Digital Versatile Disc)

Le DVD est un support de grande capacité qui permet d'enregistrer du contenu multimédia tel que de la vidéo, des jeux, des applications audio, etc., sur un disque de la taille d'un CD grâce à la technologie de compression vidéo MPEG-2.

#### DLP (Digital Light Processing)

Le DLP est une technologie d'affichage numérique utilisant un panneau DMD conçu par TI (Texas Instruments) aux Etats-Unis.

#### ▷ DLP HD2, DC2, DC3

Degré de panneau DMD.

#### DMD (Digital Micromirror Device)

Un panneau DMD est une application de la technologie DLP qui se base sur des miroirs microscopiques représentant chacun un pixel.

#### > EGA

Abréviation de "Enhanced Graphics Array ". La norme EGA offre des graphiques d'une qualité supérieure sur IBM PC XT et AT, sous forme de carte CGA (640 x 350 pour tous les modes).

#### > Hz (kHz, MHz)

Hertz (Kilohertz, Mégahertz). Fréquence par seconde (Kilo : 1 000, Méga : 1 million). L'unité Hz est utilisée pour représenter la fréquence des signaux électriques.

#### NTSC

Abréviation de "National Television Standards Committee ". Norme de transmission du signal vidéo et TV mise au point aux Etats-Unis en 1953. 525 lignes / 60 Hz

#### PAL

Abréviation de "Phase Alternate Line". Méthode servant à transmettre et à recevoir des couleurs ligne par ligne. La norme PAL est très largement utilisé dans les pays d'Europe occidentale. 625 lignes / 50 Hz

#### SECAM

Abréviation de "Système électronique couleur avec mémoire ". Norme TV mise au point en France. La norme SECAM est principalement utilisée en France et dans les pays d'Europe de l'Est. 625 lignes / 50 Hz

#### Super VGA (SVGA)

La norme SVGA offre une résolution graphique de 800 x 600 pixels. Elle comprend une version pour fréquence

verticale.

#### ▷ VGA

Abréviation de "Video Graphics Array ". Interface de sortie standard pour IBM PS/ 2. Une carte graphique analogue développée par IBM prend en charge la résolution 720 x 400 pixels en mode texte et 640 x 480 pixels en mode graphique. D'autres cartes graphiques traitent les données numériques.

#### Video

Fonction de projection d'images PC sur un magnétoscope, un lecteur CD ou un lecteur de CD-ROM.

#### <sup>≫</sup> XGA

Abréviation de "Extended Graphics Adapter ". Norme graphique développée par IBM. La norme XGA comprend la norme VGA et offre une résolution de 1 024 x 768 pixels.

Précautions d'entretien | Contactez SAMSUNG WORLDWIDE | Autre | Droits |

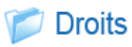

Les informations contenues dans ce document sont soumises à des changements sans préavis. © 2008 Samsung Electronics Co., Ltd. Tous droits réservés.

Toute reproduction effectuée sans l'autorisation écrite de Samsung Electronics Co., Ltd. est strictement interdite.

Samsung Electronics Co., Ltd. ne pourra pas être tenu pour responsable des erreurs contenues dans le présent document, ni pour les dommages accidentels ou induits résultant de la fourniture, des performances ou de l'utilisation de ce matériel.